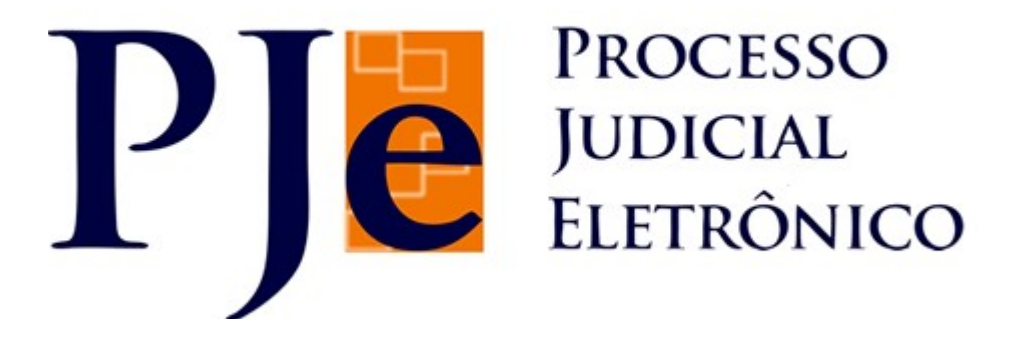

## MANUAL EDITOR ESTRUTURADO

# MÓDULO 1

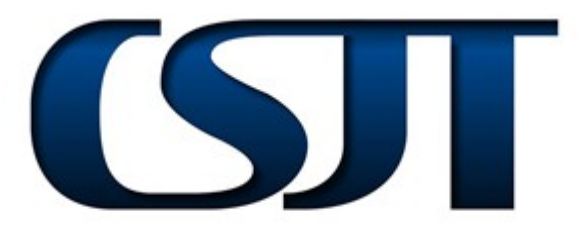

Conselho Superior da Justiça do Trabalho TRIBUNAL REGIONAL DO TRABALHO DO PARANÁ PROCESSO JUDICIAL ELETRÔNICO

### MANUAL EDITOR ESTRUTURADO ELABORAÇÃO DE DOCUMENTO ESTRUTURADO

MAGISTRADO/ASSESSOR DO MAGISTRADO

### Sumário

| 1 Elaboração de Documento Estruturado  | 4  |
|----------------------------------------|----|
| 1.1 Visualizar Documento em Tela Cheia |    |
| 1.2 Visualizar Documento em Zoom       | 14 |
| 1.3 Desabilitar/Habilitar Tópico       |    |
| 1.4 Adicionar/Excluir Tópico           | 16 |
| 1.5 Mover Tópico                       | 19 |
| 1.6 Exibir Título do Tópico            |    |
| 1.7 Numerar Tópico                     | 21 |
| 1.8 Editar Tópico                      |    |
| 1.8.1 Editar Título de Tópico          |    |
| 1.8.2 Editar Conteúdo de Tópico        |    |
| 1.9 Recarregar Tópico                  |    |
| 1.10 Pesquisar Documento               |    |
| 1.11 Visualizar Documento              | 43 |
| 1.12 Exportar Arquivos                 | 44 |
| 1.13 Salvar Documento                  | 44 |
| 2 Resultado da Sentença                | 45 |
| 3 Assinatura Digital/Gravar            | 53 |

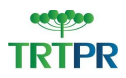

#### 1 Elaboração de Documento Estruturado

Nesse tópico, é possível criar um documento estruturado em um determinado processo. Para tanto, o usuário deve acessar no menu o caminho "Painel > Painel do Magistrado", conforme demonstra a figura a seguir:

| Pair | nel                  |
|------|----------------------|
|      |                      |
|      | Painel do magistrado |
|      |                      |
|      |                      |
|      |                      |

O sistema disponibiliza a página correspondente composta por agrupadores e as abas "Caixas" e "Expedientes".

|                                                                                                    |               | Painel do Ma |
|----------------------------------------------------------------------------------------------------|---------------|--------------|
| cessos com pedido de segredo de justiça não apreciado -                                                                                                    |               |              |
| cessos com pedido de sigilo nos documentos não aprecia                                                                                                    | 40 - Ø        |              |
| cessos com pedido de assistência judiciária gratuita não a                                                                                                    | vreciado - 4  |              |
| cessos com pedido liminar ou de antecipação de tutela não                                                                                                    | apreciado - 0 |              |
| cessos com pedido de habilitação nos autos não lido - 0                                                                                                    |               |              |
| cessos sob análise de prevenção - 0                                                                                                    |               |              |
| cessos com docamento(s) não lido(s) - 4                                                                                                    |               |              |
| atuan Expedientes                                                                                                    |               |              |
| Analise de societa de la Carefa de la Carefa | Processos     |              |

No "Painel do Magistrado", o usuário deve localizar a aba "Caixas" na qual são disponibilizas as tarefas de processos.

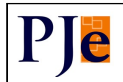

| Localizar Caixa                            | *  |
|--------------------------------------------|----|
| Tarefas de processos                       | 67 |
| - Analisar Arquivamento (Tarefa: 1)        |    |
| Análise da Sentença (Tarefa: 15)           |    |
| Análise de Execução (Tarefa: 2)            |    |
| Análise do Conhecimento (Tarefa: 1)        |    |
| - Enviar para Gabinete (Tarefa: 2)         |    |
| Minutar Despacho ou Decisão (Tarefa: 2)    |    |
| Preparar comunicação (Tarefa: 1)           |    |
| Produzir Expediente da Secretaria (Tarefa: | 1) |
| Triagem Inicial (Tarefa: 4)                |    |

Na aba "Caixas", por meio do agrupador "Localizar Caixa", é possível verificar a tarefa em que determinado processo está localizado.

| Caixas                                                                            |           |
|-----------------------------------------------------------------------------------|-----------|
| Localizar Caixa                                                                   | «         |
| Número do Processo                                                                | Localizar |
| Tarefas de processos                                                              | ÷         |
| Análisar Arquivamento (Tarefa: 1)<br>Análise da Sentença (Tarefa: 15)             |           |
| Análise de Execução (Tarefa: 2)<br>Análise do Conhecimento (Tarefa: 1)            |           |
| Enviar para Gabinete (Tarefa: 2) Minutar Despacho ou Decisão (Tarefa: 2)          |           |
| Preparar comunicação (Tarefa: 1)<br>Produzir Expediente da Secretaria (Tarefa: 1) |           |
| Triagem Inicial (Tarefa: 4)                                                       |           |

Ao clicar no agrupador, o sistema habilita o campo "Número do Processo", a fim de que o usuário informe o processo a ser localizado. Nesse campo, o usuário pode informar os 04 (quatro) primeiros números do processo. O sistema disponibiliza opções de processos dos quais um deles deve ser selecionado.

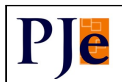

| calizar Caixa             |   |
|---------------------------|---|
| Número do Processo        |   |
| 0000                      |   |
| 0000001-07.2012.5.05.0161 | * |
| 0000001-57.2012.5.05.0888 |   |
| 0000002-42.2012.5.05.0888 |   |
| 0000002-89.2012.5.05.0161 | = |
| 0000003-74.2012.5.05.0161 |   |
| 0000004-59.2012.5.05.0161 |   |
| 0000005-44.2012.5.05.0161 |   |
| 0000006-29.2012.5.05.0161 |   |
| 0000007-14.2012.5.05.0161 |   |
| 0000008-96.2012.5.05.0161 |   |
| 0000009-81.2012.5.05.0161 |   |
| 0000010-66.2012.5.05.0161 | - |

O usuário pode, também, digitar o número completo do processo e, em seguida, clicar no botão Localizar . Será iniciada a busca e, segundo depois, o sistema disponibiliza uma mensagem indicando em que tarefa está localizado o determinado processo, conforme destaque na figura seguinte.

| Localizar Caixa                                 | *         |
|-------------------------------------------------|-----------|
| Número do Processo<br>0000003-74.2012.5.05.0161 | Localizar |
| Análise da Sentença                             | Limpar    |

Para remover os dados pesquisados, deve-se clicar no botão Limpar

Para elaborar um documento estruturado em um processo, o usuário deve selecionar a tarefa "Análise da Sentença", disponível na aba "Caixas".

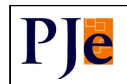

| Caixas                                        |    |
|-----------------------------------------------|----|
| Localizar Caixa                               | >> |
| Tarefas de processos                          | T  |
| - Analisar Arquivamento (Tarefa: 1)           |    |
| - 🗃 Análise da Sentença (Tarefa: 15) ┥        |    |
| Análise de Execução (Tarefa: 2)               |    |
| - Análise do Conhecimento (Tarefa: 1)         |    |
| - Enviar para Gabinete (Tarefa: 2)            |    |
| Minutar Despacho ou Decisão (Tarefa: 2)       |    |
| Preparar comunicação (Tarefa: 1)              |    |
| Produzir Expediente da Secretaria (Tarefa: 1) | )  |
| Triagem Inicial (Tarefa: 4)                   |    |
| _                                             |    |

Os processos componentes da tarefa são disponibilizados na tabela "Processos – Análise da Sentença".

| vocessos - Análise da Sentença                                                                                                  |                                                                                     |                  |
|----------------------------------------------------------------------------------------------------|-------------------------------------------------------------------------------------|------------------|
|                                                                                                    | Processo                                                                            | Pendente desde   |
| /1* Vara do Trabalho de Santo Amaro/Juiz do<br>RTOrd 0000004-59.2012.5.05.016<br>ADELNO X NEI<br>Autuado em: 24/05/2012         | Trabalho Substituto da Vara de Santo Amaro<br>51 - Contribuição / Taxa Assistencial | 24/05/2012 17:08 |
| /1* Vara do Trabalho de Santo Amaro/Juiz do<br>RTOrd 0000010-66.2012.5.05.016<br>FELIPE X ROOUE<br>Autuado em: 05/06/2012       | Trabalho Substituto da Vara de Santo Amaro<br>31 - Ente Público                     | 06/06/2012 10:07 |
| /1* Vara do Trabalho de Santo Amaro/Juiz do<br>RTOrd 0000008-96.2012.5.05.016<br>GEAN X SUELI<br>Autuado em 05/06/2012          | Trabalho Substituto da Vara de Santo Amaro<br>31 - Excesso de Penhora               | 06/06/2012 10:56 |
| /I* Vara do Trabalho de Santo Amaro/Juiz do<br>MS 000005-44.2012.5.05.0161 -<br>VALENTINA X Super Trab<br>Autuado em: 2405/2012 | Trabalho Substituto da Vara de Santo Amaro<br>Gestante                              | 06/06/2012 17:22 |

Obs.: Por meio do agrupador "Pesquisar", é possível localizar, dentre aqueles situados na tarefa, determinado processo a partir de suas características.

| 5.05.<br>Assunto                 | 9 | Classe Judicial                               | h   | 8  | Prioridade do Processo<br>Selecione                       |     |   |  |
|----------------------------------|---|-----------------------------------------------|-----|----|-----------------------------------------------------------|-----|---|--|
| Data de Distribuição<br>De Até   | 1 | arefa Anterior<br>Selecione a Tarefa Anterior |     |    | Data de Chegada na Tarefa<br>De 23/05/2012 Até 07/06/2012 | 2 = |   |  |
| CNPJ / <del>CPF</del>            |   | lata de Autuação:                             | _   |    | Nome da Parte<br>Data de Nascimento:                      | _   |   |  |
| DAB (UF 000000 A)<br>Selecione 💌 | I | ntidade                                       | h   | Ø. | Cargo de Juiz<br>Selecione                                |     | • |  |
| Selecione 💽                      |   |                                               | je. | 0. | Selecione                                                 |     |   |  |

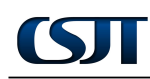

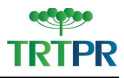

Para localizar um processo, deve-se preencher quaisquer dos filtros disponíveis e clicar no botão Consulta. Para limpar os campos e realizar nova pesquisa, deve-se clicar no botão Nova Consulta.

Os processos são elencados na tabela "Processos – Análise da Sentença". Localizado o processo desejado, deve-se, para criar um documento, clicar no ícone  $\mathbb{N}$  – "Abrir a Tarefa" –, conforme figura a seguir.

| Processo                                                                                                    | Pendente desde   |
|----------------------------------------------------------------------------------------------------|------------------|
| It <sup>a</sup> Vara do Trabalho de Santo Amaro/Juiz do Trabalho Substituto da Vara de Santo Amaro     MS 000005-44.2012.5.05.0161 - Gestante     VALENTINA X Super Trab     Autuado em: 2405/2012       | 06/06/2012 17:22 |
| /1* Vara do Trabaho de Santo Amaro/Juiz do Trabaho Substituto da Vara de Santo Amaro     RTOrd 0000004-59.2012.5.05.0161 - Contribuição / Taxa Assistencial     ADELINO X NEI     Autuado em: 24/05/2012 | 24/05/2012 17:08 |
| /1" Vara do Trabalho de Santo Amaro/Juiz do Trabalho Substituto da Vara de Santo Amaro<br>RTOrd 0000010-66.2012.5.05.0161 - Ente Público<br>FELPE X ROQUE<br>Autuado em: 05/05/2012                      | 05/05/2012 10:07 |
| I <sup>14</sup> Vara do Trabalho de Santo Amaro/Juiz do Trabalho Substituto da Vara de Santo Amaro     RTOrd 0000008-96.2012.5.05.0161 - Excesso de Penhora     GEAN X SUELI     Autuado em: 05/05/2012  | 05/06/2012 10:56 |

O sistema disponibiliza uma nova página a fim de que seja elaborado o documento desejado.

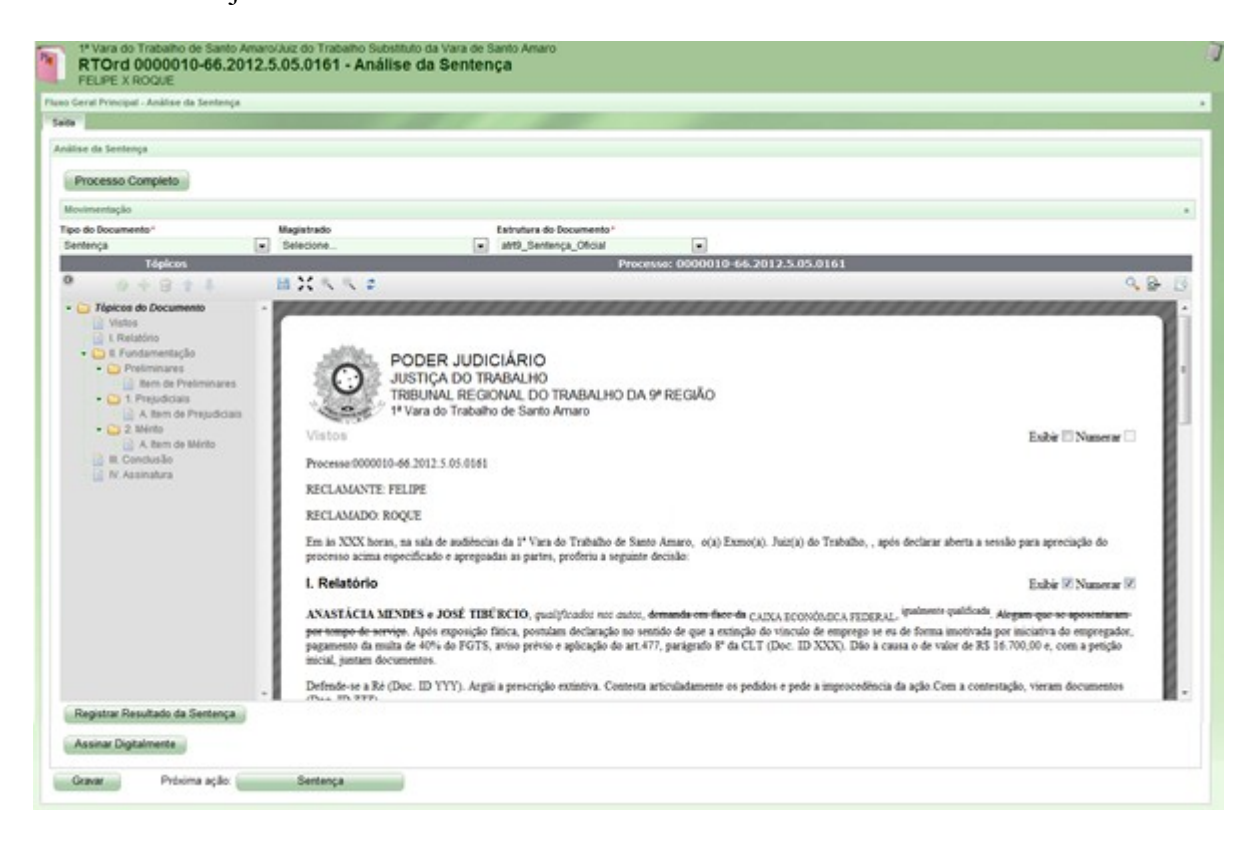

ST

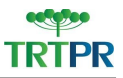

Inserido na tabela "Análise da Sentença", o botão **Processo Completo** possibilita ao usuário visualizar informações detalhadas referentes ao processo.

| up Certal Principal - Amiliae da 1 | Sentence   |                          |  |
|------------------------------------|------------|--------------------------|--|
| 100                                |            |                          |  |
| 0.0                                |            |                          |  |
| álise da Sentença                  |            |                          |  |
|                                    |            |                          |  |
| Drocesso Completo                  | 1          |                          |  |
| CIOCOSSO COMPLETO                  | *          |                          |  |
| Processo completo                  |            |                          |  |
| Novimentação                       |            |                          |  |
| Novimentação                       | Magistrado | Estrutura do Documento * |  |

Para a elaboração do documento, é necessário, primeiramente, preencher os seguintes campos:

| RTOrd 0000010-66<br>FELIPE BARROS DE PAUL | 2012.5.05.0161 - Análise<br>A LEITE X ROQUE ANTONIO POR | into da vara de santo Amaro<br>le <b>da Sentença</b><br>ITO DE SENA                                                                                                    |  |
|-------------------------------------------|---------------------------------------------------------|----------------------------------------------------------------------------------------------------|--|
| no Geral Principal - Anàlise da Sent-     | inga                                                    |                                                                                                    |  |
| aida                                      |                                                         |                                                                                                    |  |
| Análise da Sentença                       |                                                         |                                                                                                    |  |
| Processo Completo                         |                                                         |                                                                                                    |  |
| Processo competo                          |                                                         |                                                                                                    |  |
| Movimentação                              |                                                         |                                                                                                    |  |
| The state of the second state of the      | Magistrado                                              | Estrutura do Documento"                                                                                                    |  |
| Tipo do Documento                         | C. C. C. C. C. C. C. C. C. C. C. C. C. C                | and the second second s |  |

- **Tipo de Documento:** Deve-se, nesse campo, selecionar o tipo de documento a ser elaborado;
- Magistrado: Nesse campo, deve-se indicar o Magistrado;
- Estrutura do Documento: Deve-se selecionar, nesse campo, dentre as opções disponíveis, a estrutura do documento a ser utilizada.

(!) Atenção: Os campos marcados com asterisco vermelho (\*) são obrigatórios, isto é, imprescindíveis para a realização da operação.

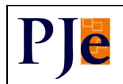

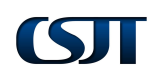

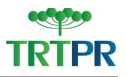

Indicados os campos citados anteriormente, tem-se no sistema a seguinte divisão:

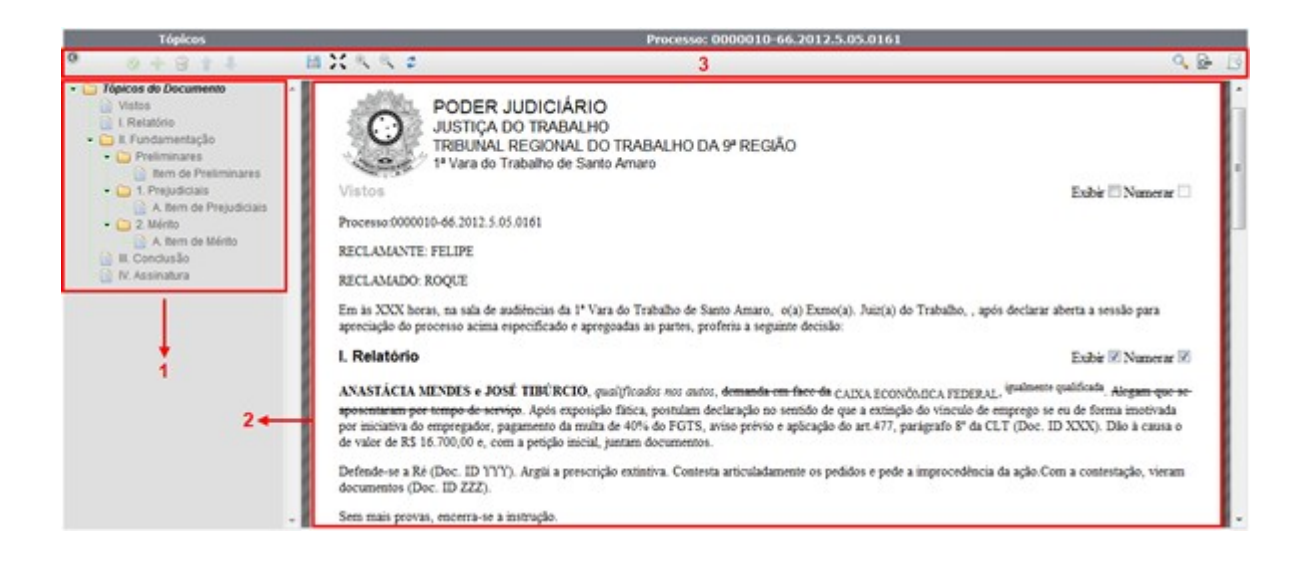

- 1. Estrutura do documento resumida em tópicos;
- 2. Corpo do documento distribuído conforme item 1 da figura;
- **3.** Funcionalidades do menu.

Obs.: O item 1 da figura anterior – estrutura em tópicos – pode ser ocultado, conforme necessidade do usuário, por meio do ícone ③.

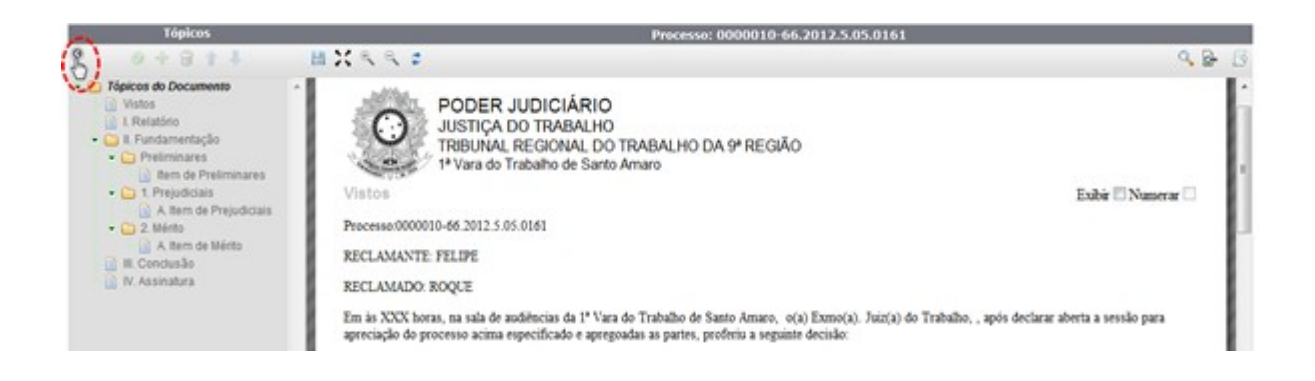

Ao clicar no ícone indicado, a estrutura em tópicos é ocultada.

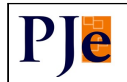

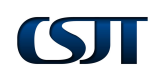

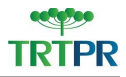

| Processo: 0000010-66.2012.5.05.0161                                                                                                    |                                                         |
|----------------------------------------------------------------------------------------------------|---------------------------------------------------------|
| ◎ 曲 X 气 ミ ≄                                                                                                    | 9. B. B                                                 |
| PODER JUDICIÁRIO<br>JUSTIÇA DO TRABALHO<br>TRIBUNAL REGIONAL DO TRABALHO DA 9ª REGIÃO<br>1ª Vara do Trabalho de Santo Amaro                                                                  | Exbir 🗌 Numerar 🗌                                       |
| Processo-0000010-66.2012.5.05.0161                                                                                                    | 8                                                       |
| RECLAMANTE: FELIPE                                                                                                    |                                                         |
| RECLAMADO: ROQUE                                                                                                    | 2                                                       |
| Em às XXX horas, na sala de audiências da 1º Vara do Trabalho de Santo Amaro, o(a) Exmo(a). Juir(a) do Trabalho, , após declarar aberta a apregoadas as partes, peoferiu a seguinte decisão: | sessão para apreciação do processo acima especificado e |

Caso o usuário deseje que o sistema exiba novamente os tópicos, basta clicar no ícone 💽, disponível na barra de menu.

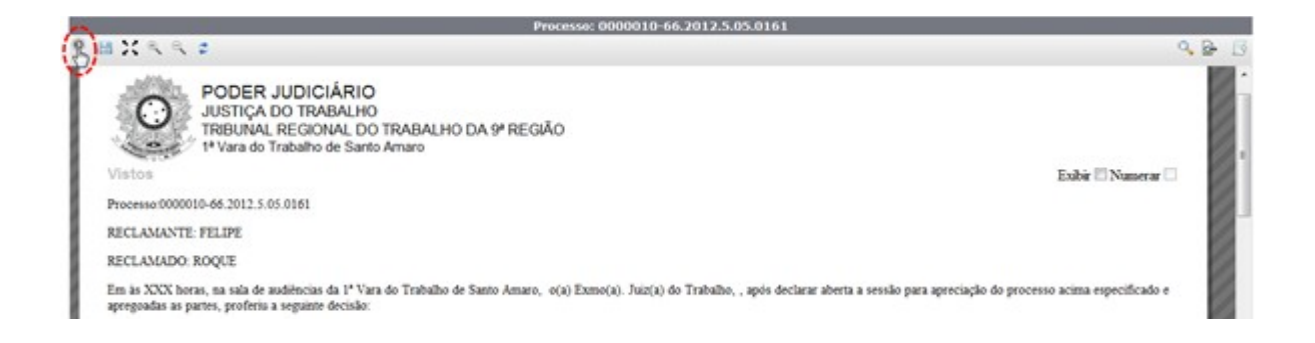

Ao clicar no ícone indicado, a estrutura em tópicos volta a ser exibida.

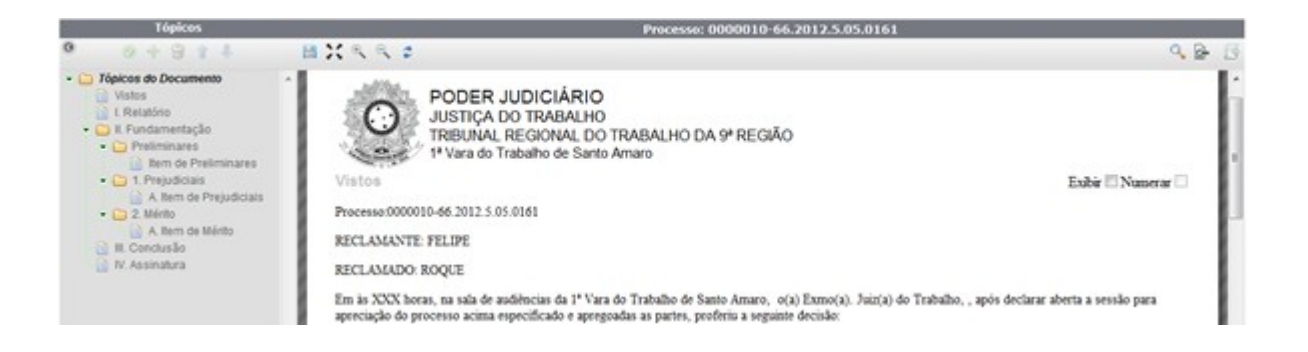

Para além dessa, na elaboração do documento, são permitidas outras configurações. Observe os itens a seguir.

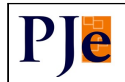

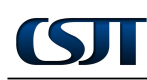

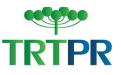

#### 1.1 Visualizar Documento em Tela Cheia

Por meio do ícone 🔀, pode-se visualizar a estrutura do documento em tela cheia.

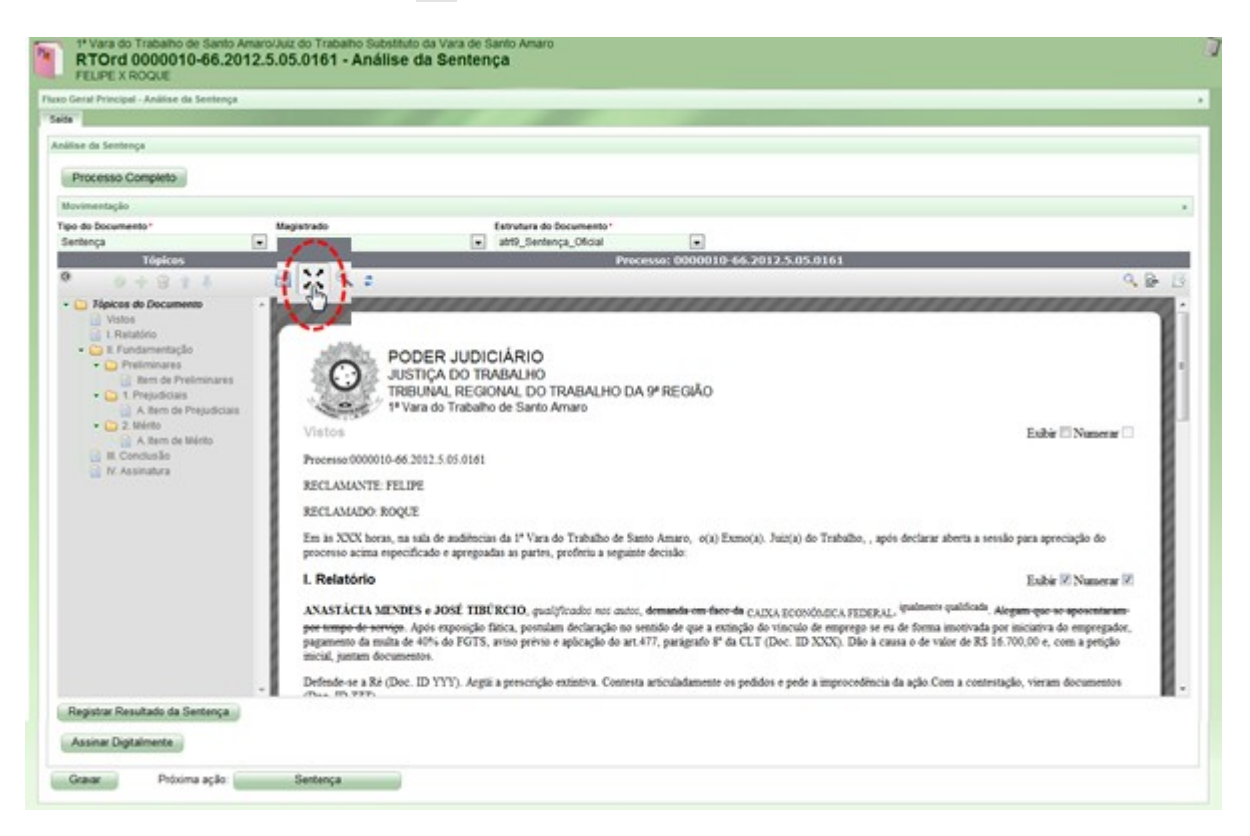

Ao clicar no ícone indicado, o documento é visualizado em tela cheia.

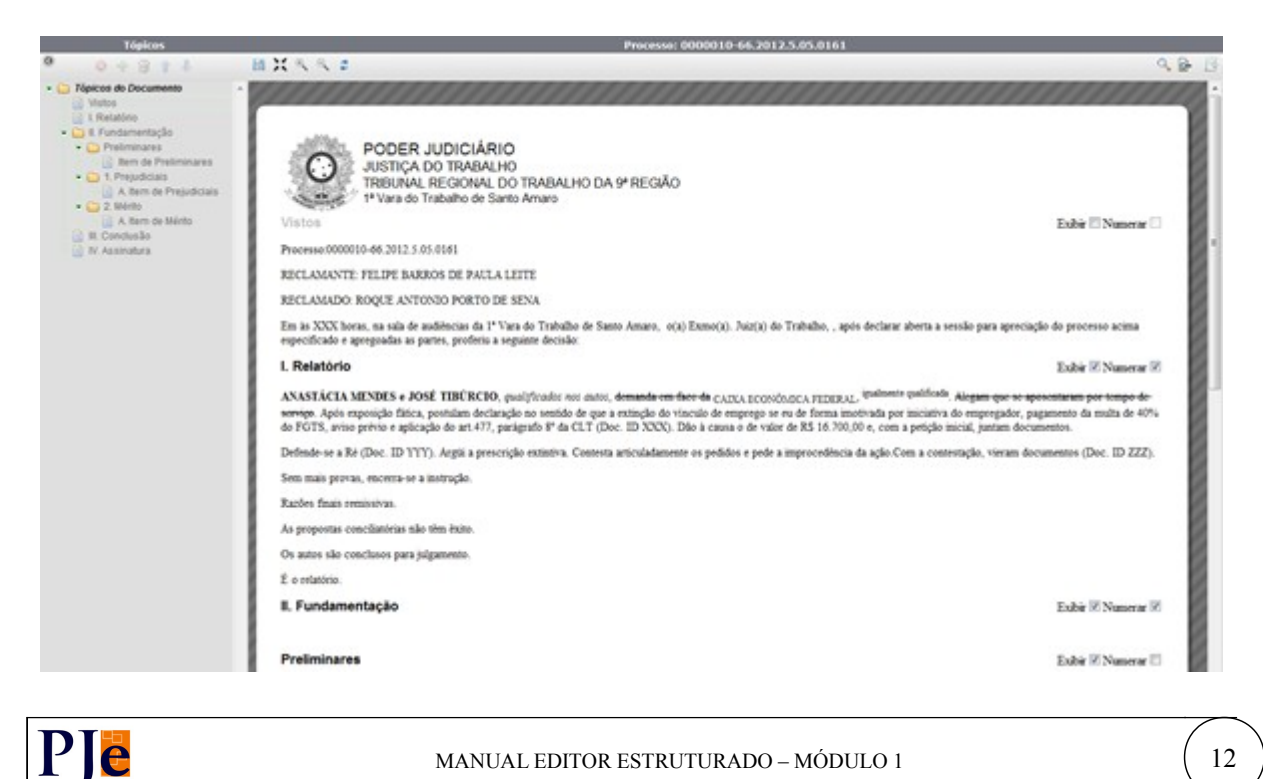

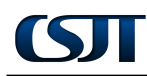

PJe

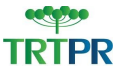

13

Obs.: É possível retornar à tela inicial por meio do ícone 🔀, disponível no menu.

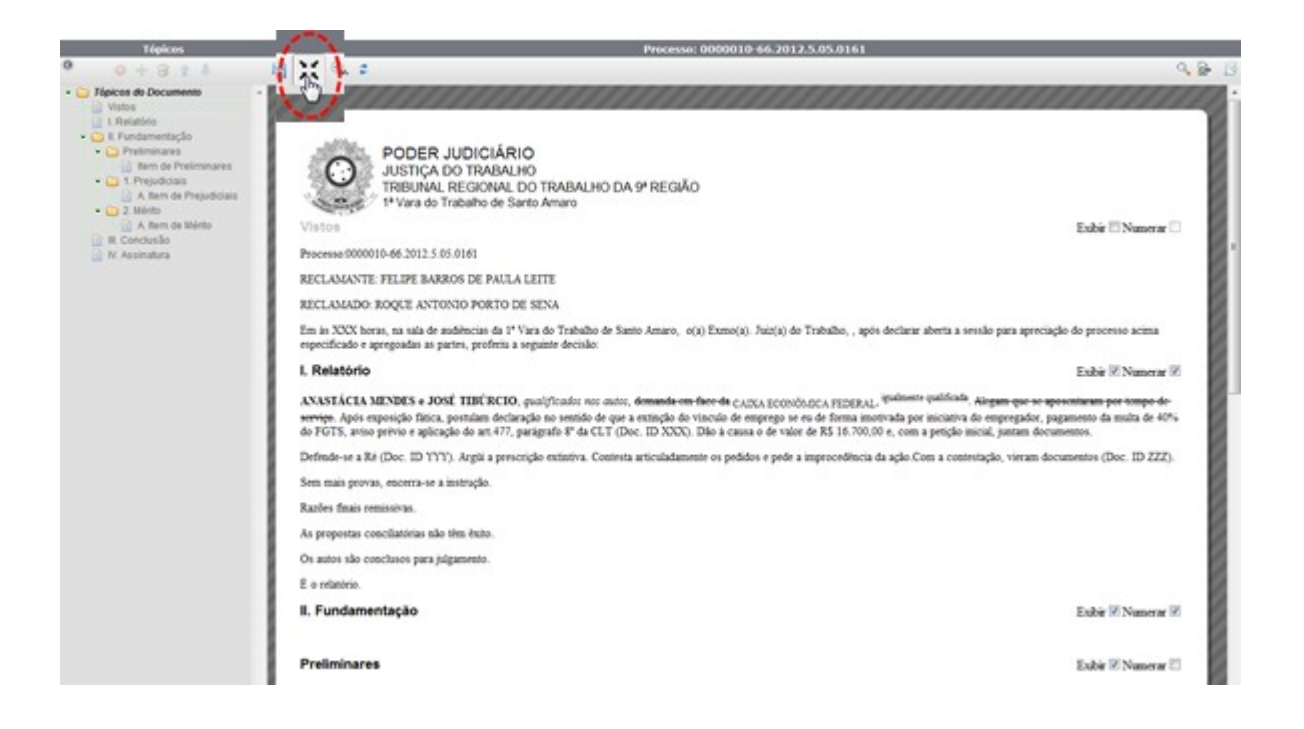

Ao clicar no ícone indicado, o documento volta a ser visualizado normalmente.

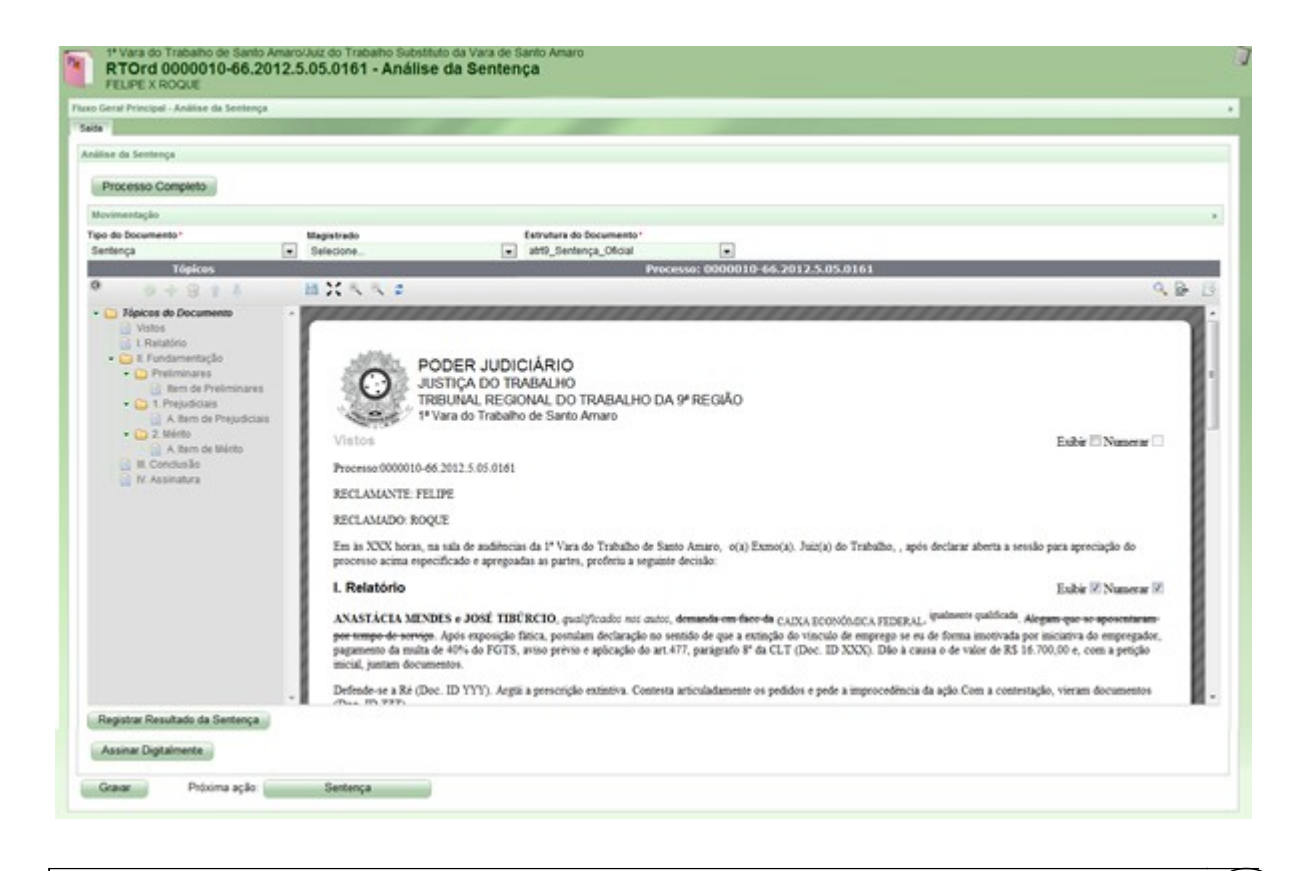

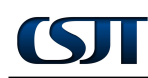

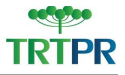

#### 1.2 Visualizar Documento em Zoom

Por meio dos ícones  $\bigcirc$ , é possível visualizar o corpo do documento com mais/menos zoom.

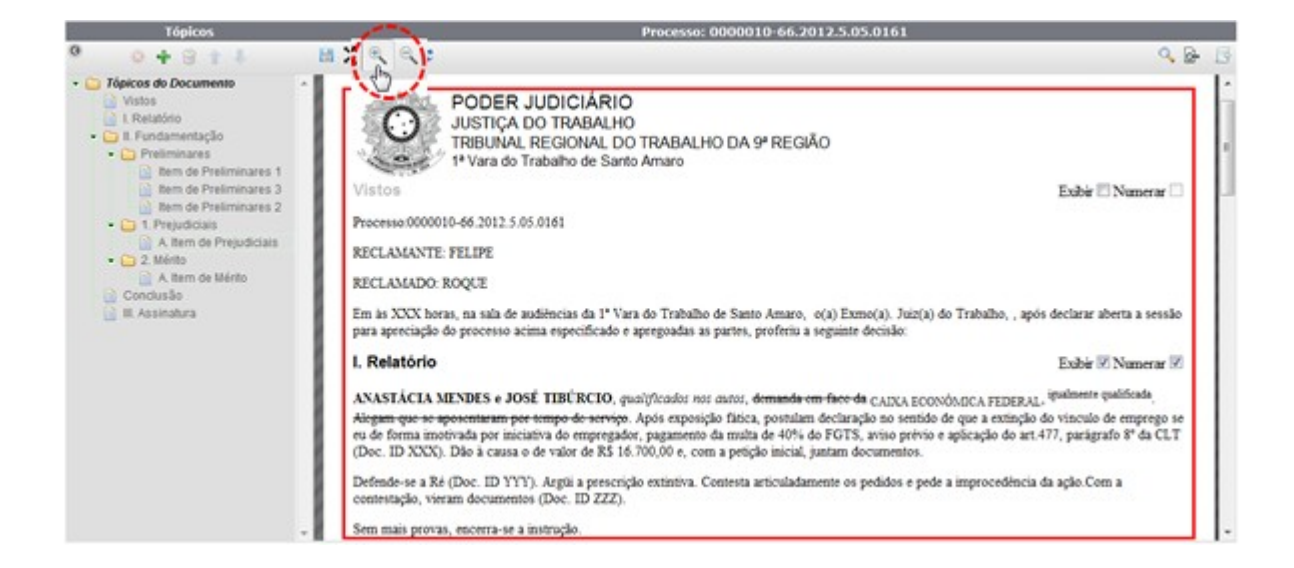

Clicando no ícone em forma de lupa, o tamanho do texto do documento pode aumentar/diminuir, conforme necessidade do usuário.

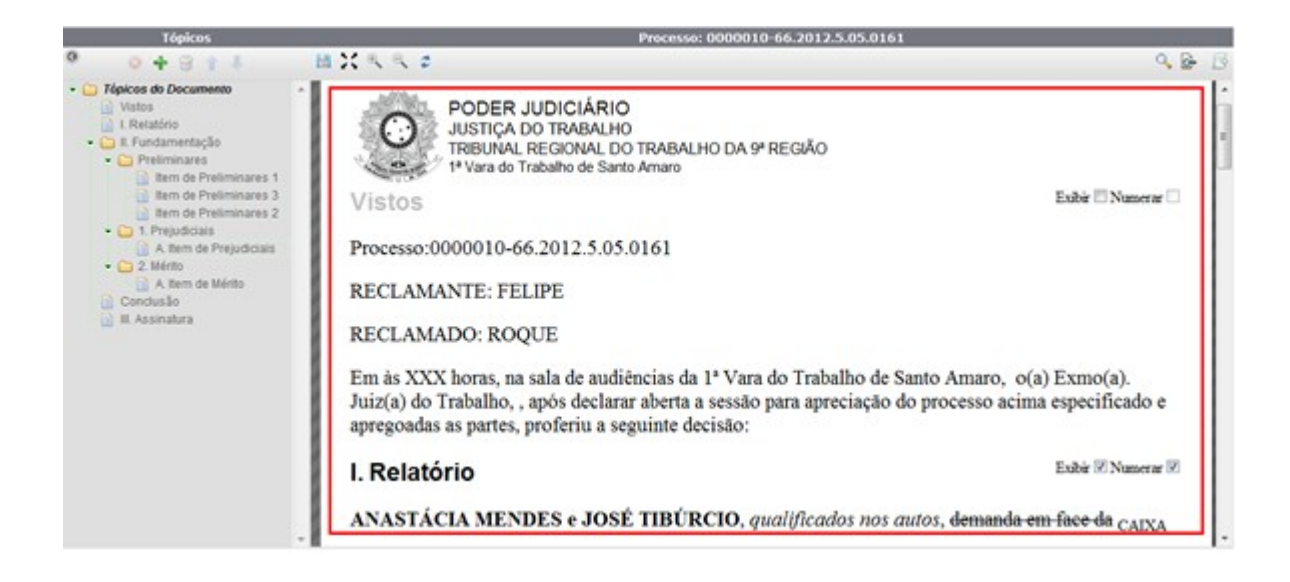

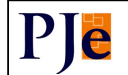

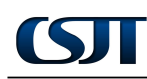

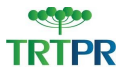

#### 1.3 Desabilitar/Habilitar Tópico

Para desabilitar um tópico, o usuário deve selecioná-lo no campo correspondente e clicar no ícone 😰 , disponível no menu.

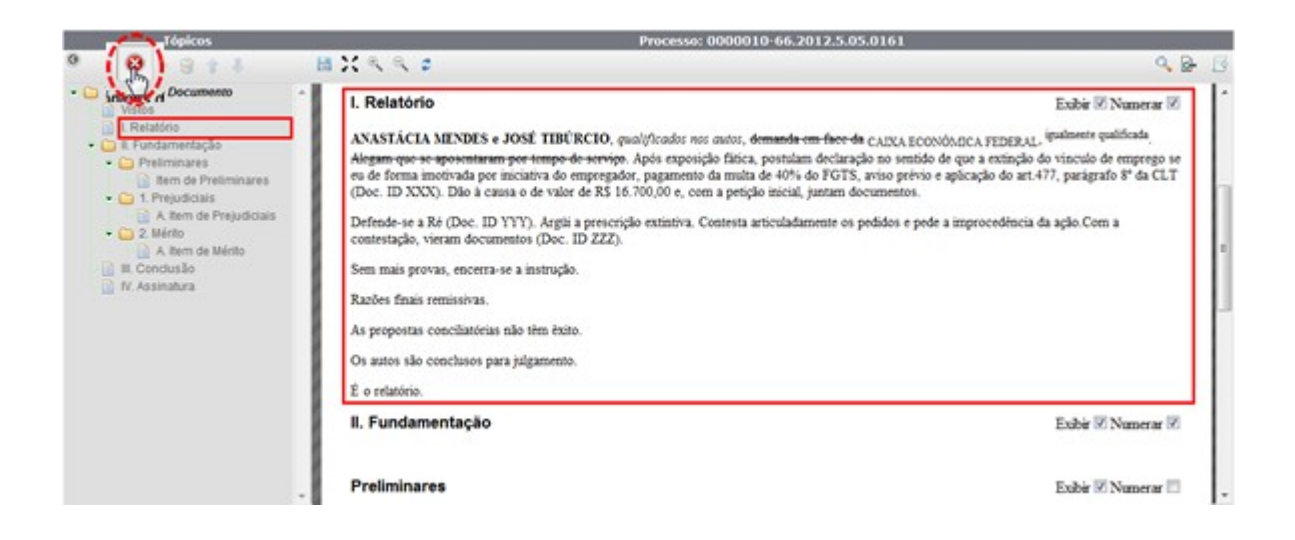

Uma vez desabilitado, o texto do tópico fica indisponível no no corpo do documento, conforme destaca a figura a seguir

| Tópicos                                                                                                    | Processo: 0000010-66.2012.5.05.0161                                                                                                    |                                                                                                    |  |
|----------------------------------------------------------------------------------------------------|----------------------------------------------------------------------------------------------------|----------------------------------------------------------------------------------------------------|--|
| 0 0 + 8 + 4                                                                                                    | 間光氏氏の                                                                                                    | ۵ 🖌 🦉                                                                                                  |  |
| Papicos do Documento     Vetos     Vetos     Vetos     Prelimitario     Ern de Preliminares     Ern de Preliminares     A them de Prejudiciais     A them de Ménto     A them de Ménto     R.Conclusão     E.Assinatura | PODER JUDICIÁRIO<br>JUSTICA DO TRABALHO<br>JUSTICA DO TRABALHO<br>TRIBUNAL REGIONAL DO TRABALHO DA 9ª REGIÃO<br>1ª Vara do Trabalho de Santo Amaro<br>Vistos<br>Processo 6000010-66.2012.5.05.0161<br>RECLAMANTE: FELIPE<br>RECLAMADO: ROQUE<br>Em la XXX horas, na sala de asdêteccias da 1ª Vara do Trabalho de Santo Amaro, o(a) Exmo(a). J<br>para apreciação do processo acima especificado e apregoadas as partes, proferia a seguinte decisido<br>I. Fundamentação | Exibir 🖉 Numerar 🗍<br>Juiz(a) do Trabalho, , após declarar aberta a sessão<br>o.<br>Exibir 🖉 Numerar 🗭 |  |
|                                                                                                    | Preliminares<br>Item de Preliminares                                                                                                    | Exibir 🕅 Numerar 🗖                                                                                     |  |

Para habilitar um tópico uma vez desabilitado, basta repetir o procedimento selecionando-o e, em seguida, clicando, agora, no ícone  $\checkmark$ .

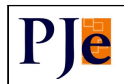

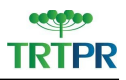

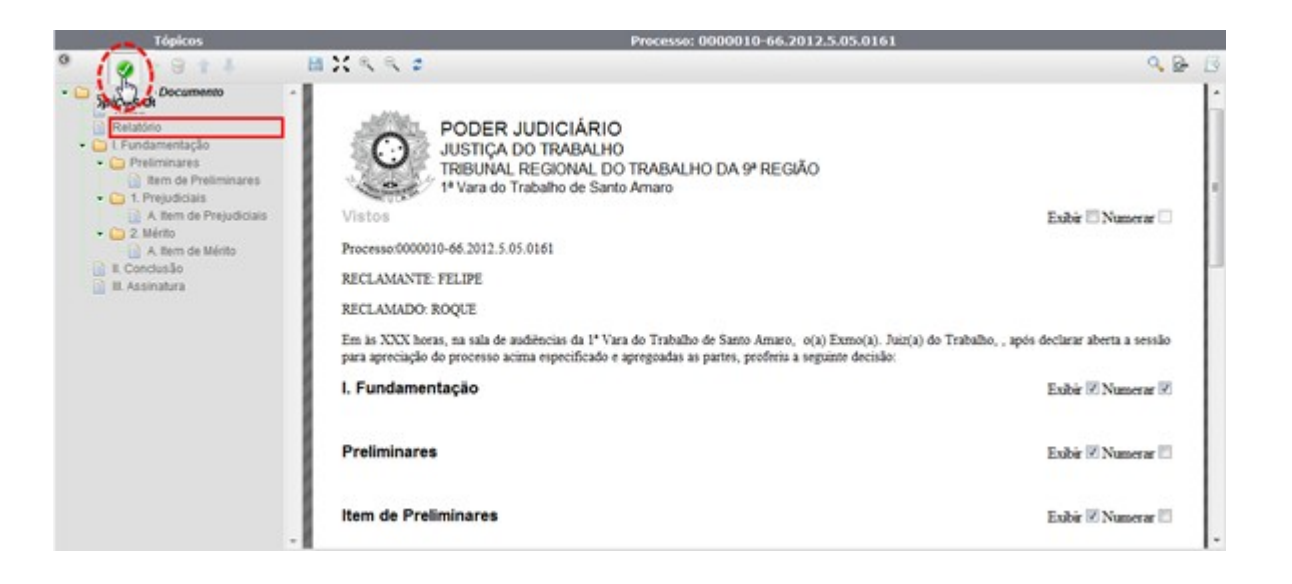

Ao ser habilitado, o tópico fica novamente disponível no corpo do documento.

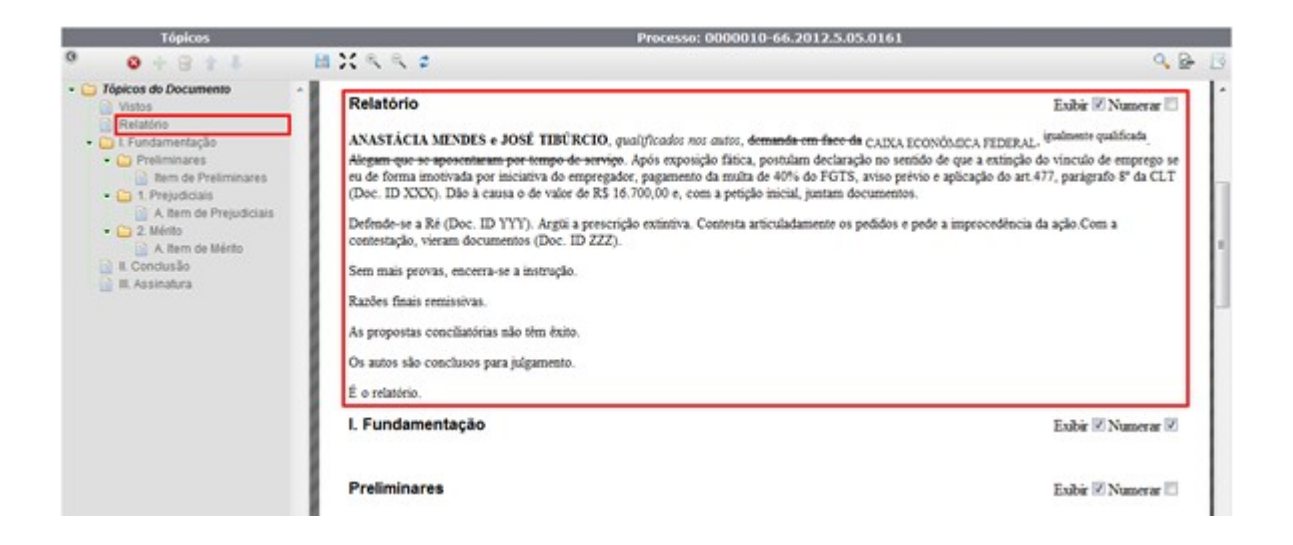

Obs.: A opção de habilitar/desabilitar tópico não é disponível para todos os tópicos. A depender da estrutura utilizada, pode-se realizar essa ação.

#### 1.4 Adicionar/Excluir Tópico

Para adicionar um tópico, deve-se, no campo correspondente, selecionar o tópico anterior àquele a ser criado e, em seguida, clicar no ícone 🛖.

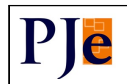

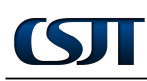

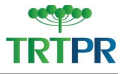

| Tágicos                                                                                                    | Processo: 0000010-     | 66.2012.5.05.0161  |
|----------------------------------------------------------------------------------------------------|------------------------|--------------------|
| ° (+)++                                                                                                    | 目光代代の                  | 9. B B             |
| Tópis umento     Visiona do     L Relatório                                                                                                    | II. Fundamentação      | Exabir 🗵 Numerar 🗷 |
| Carl II. Fundamentação     Carl Pretiminares     Carl Dem de Pretiminares 1     Carl Dem de Pretiminares 2                                                                                                    | Preliminares           | Exibir 🗷 Numerar 🖾 |
| Constant Sector     Constant Sector     C | hem de Preliminares 1  | Exibir 🗷 Namerar 🗖 |
| III. Conclusão     IV. Assinatura                                                                                                    | Item de Preliminares 2 | Exibir 🗹 Namerar 🗇 |

O novo tópico alocar-se-á imediatamente após o tópico selecionado, conforme demonstra a seguinte figura.

| Tópicos                                                                                | Processo: 0000010-6    | 6.2012.5.05.0161   |
|----------------------------------------------------------------------------------------|------------------------|--------------------|
| 0 + 8 + 4                                                                              | 田民氏氏の                  | 9. B. B            |
| Tópicos do Documento     Vistos     L Relatório                                        | II. Fundamentação      | Exibir 🗷 Numerar 🗷 |
| E Fundamentação     Erreiminares     Bern de Preliminares 1     Bern de Preliminares 1 | Preliminares           | Exibir 🗷 Numerar 🖾 |
| Item de Preiminares 2     Di Trejudiciais     A Rem de Prejudiciais     Di Z. Mérto    | Item de Preliminares 1 | Exibir 🕅 Numerar 🗔 |
| A Rem de Mérito<br>El Conclusão<br>V. Assinatura                                       | Item de Preliminares   | Exibir 🗷 Numerar 🗖 |
|                                                                                        | hem de Preliminares 2  | Eubir 🗷 Numerar 🗇  |

É permitido ao usuário inserir um tópico em um bloco. Para tanto, deve-se selecionar o bloco (pasta) em que se deseja acrescentar um tópico e, em seguida, clicar no ícone 👫.

| Ténicos                                                                                             | Processo: 0000010-     | 66.2012.5.05.0161   |
|----------------------------------------------------------------------------------------------------|------------------------|---------------------|
| · · · · · ·                                                                                         | 日共大大学                  | 9. B. B             |
| Tópi     Tópi     Victore Do     I Relatório     I Social construction                              | II. Fundamentação      | Exibir 🗷 Numerar 🗷  |
| Preiminares     Territorianes     Territorianes     Territorianes     Territorianes                 | Preliminares           | Exbir 🗷 Numerar 🗇   |
| C 1. Prejudiciais     A item de Prejudiciais     C 2. Ménto     A item de Ménto     A item de Ménto | Item de Preliminares 1 | Exbir 🗹 Numerar 🗇   |
| III. Conclusão<br>V. Assinatura                                                                     | Item de Preliminares 2 | Enibir 🗷 Nusserar 🗇 |

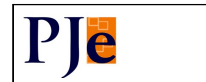

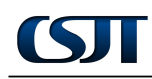

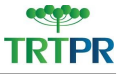

O tópico, ao ser criado, alocar-se-á após o último tópico existente no bloco, como destaca a figura a seguir.

| Tópicos                                                                                                    | Processo: 0000010      | -66.2012.5.05.0161   |
|----------------------------------------------------------------------------------------------------|------------------------|----------------------|
| 0 0 + 8 + 1                                                                                                    | 出営人人を                  | 9. B B               |
| Contraction of the second second | II. Fundamentação      | Exibir 🗷 Namerar 🗷   |
| E Pundamentação     Preliminares     Bem de Preliminares 1     Bem de Preliminares 2                                                                                                    | Preliminares           | Exabir 🗷 Namerar 🗇   |
| Bern de Preliminares     Di 1 Prejudiciais     A item de Prejudiciais     A item de Prejudiciais     O 2 Méréo                                                                                                    | Item de Preliminares 1 | Exibit 🗷 Namerar 🗇   |
| A item de Mérito<br>El Conclusão<br>V. Assinatura                                                                                                    | Item de Preliminares 2 | Exibir 🗷 Namerar 🖽 🛛 |
|                                                                                                    | Item de Preliminares   | Exibir 🖉 Numerar 🗖   |

Para excluir um tópico, deve-se ter, obrigatoriamente, criado um tópico naquele bloco, ou seja, não é permitido excluir tópicos originariamente da estrutura.

Para realizar a exclusão, deve-se indicar o tópico a ser deletado e selecionar no menu o ícone 🗑.

| Theires-                                                                                                    | Processo: 0000010-     | 66.2012.5.05.0161    |
|----------------------------------------------------------------------------------------------------|------------------------|----------------------|
| 0 0 1 8 1 4                                                                                                    | HX K K 2               | 9. B B               |
| Vistos     L Relatório                                                                                                    | II. Fundamentação      | Exibir 🗷 Numerar 🗷   |
| Contentação     Contentação     Contenação     Contentação     Contentação     Contentaçã | Preliminares           | Exibir 🗹 Namerar 🗇   |
| Inem de Preliminares 3     Inem de Prejudiciais     A flem de Prejudiciais     A flem de Prejudiciais     O 2 Mérito                                                                                                    | item de Preliminares 1 | Exibir 🗷 Namerar 🗆   |
| A Rem de Mérito                                                                                                    | Itom de Preliminares 2 | Exibir 🗵 Numerar 🗇 🕫 |
|                                                                                                    | Item de Preliminares 3 | Eubir 🗹 Namerar 🖾 🔄  |
| *                                                                                                    |                        | 1                    |

O sistema solicita a confirmação da exclusão.

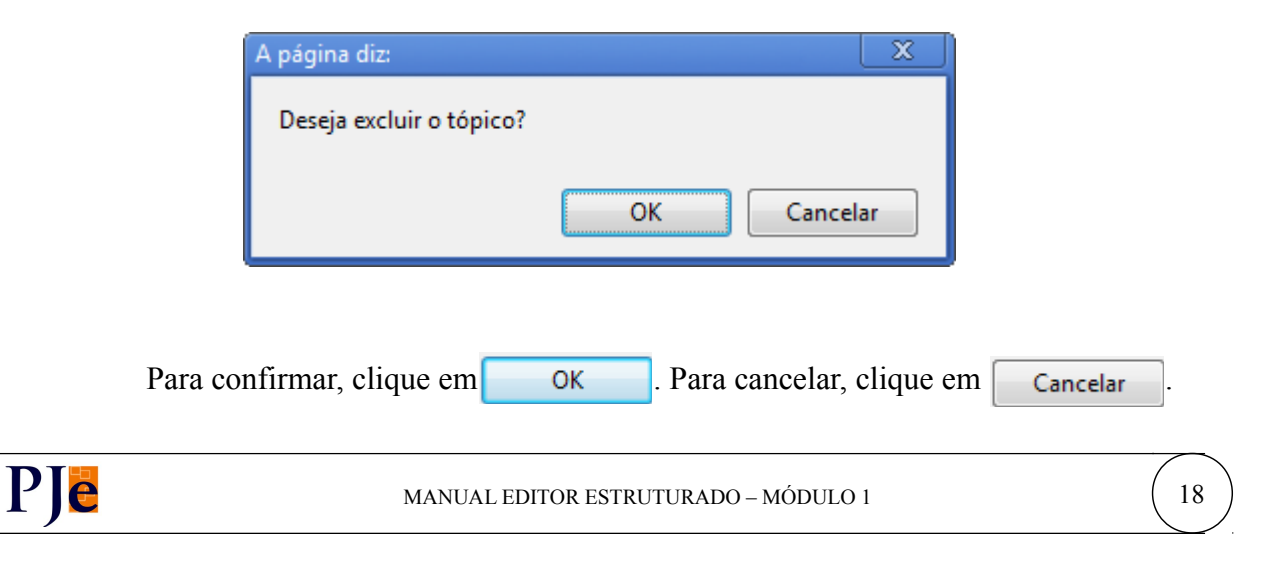

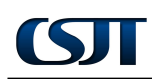

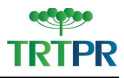

Confirmada pelo usuário, a exclusão será concretizada.

| Tópicos                                                                             | Processo: 0000010      | -66.2012.5.05.0161 |
|-------------------------------------------------------------------------------------|------------------------|--------------------|
| 0 0 + 8 + 1                                                                         | BX K K #               | 9. B B             |
| Co Tópicos do Documento     Vistos     L Relatório                                  | II. Fundamentação      | Exibir 🗷 Numerar 🗷 |
| Fundamentação     Preliminares     Trem de Preliminares 1     tem de Preliminares 3 | Preliminares           | Exibir 🗷 Numerar 🖾 |
| A Rem de Prejudiciais     A Rem de Prejudiciais     O 2 Ménto     A Item de Ménto   | Item de Preliminares 1 | Exibir 🗹 Numerar 🗖 |
| 🔝 III. Conclusão                                                                    | Item de Preliminares 3 | Exibir 🗷 Numerar 🗔 |
|                                                                                     | L                      |                    |

#### 1.5 Mover Tópico

Para que seja possível movimentar tópicos, é necessário que se tenha criado um tópico naquele bloco, isto é, não é permitido alterar a estrutura original selecionada.

Para mover o tópico, deve-se selecioná-lo e clicar nos botões correspondentes disponíveis no menu: 1 I.

| Tópicos                                                                                                    | Processo: 0000010-     | 66.2012.5.05.0161    |
|----------------------------------------------------------------------------------------------------|------------------------|----------------------|
| ° 0+8/4 1)                                                                                                    | 目光失失す                  | 9 B 3                |
| Tópicos do Documento     Vistos     L Relatóno                                                                                                    | II. Fundamentação      | Exibir 🗷 Numerar 🗷   |
| Concorrentação     Concorrentação     Concorre | Preliminares           | Exibir 🗷 Numerar 🖽   |
| Bem de Preliminares 3     Den de Preliminares 3     Den de Prejudiciais     A Rem de Prejudiciais     De 2 Mérto                                                                                                    | Item de Preliminares 1 | Exibir 🗷 Numerar 🗆   |
| A. Item de Mérito     III. Conclusão     IV. Assinatura                                                                                                    | ltem de Preliminares 2 | Exibir 🗷 Numerar 🗇 🗉 |
|                                                                                                    | Item de Preliminares 3 | Exibir 🗷 Numerar 🗉 📮 |

Ao clicar no ícone a fim de movimentar o tópico (para cima ou para baixo), o tópico selecionado permutará sua posição com o tópico vizinho.

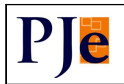

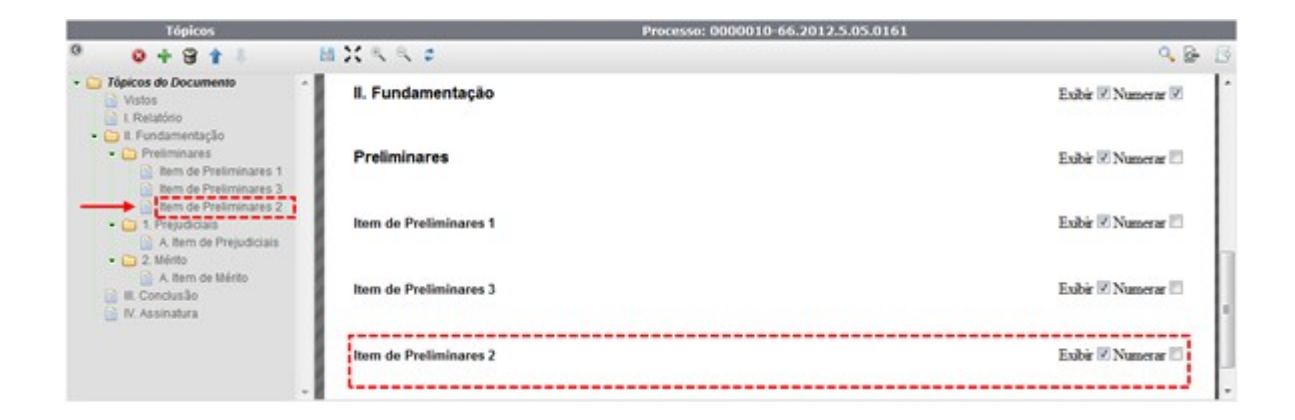

#### 1.6 Exibir Título do Tópico

No corpo do documento, pode-se exibir (ou deixar de exibir) o título de determinados tópicos. Para tanto, basta (des)marcar o *check box* correspondente.

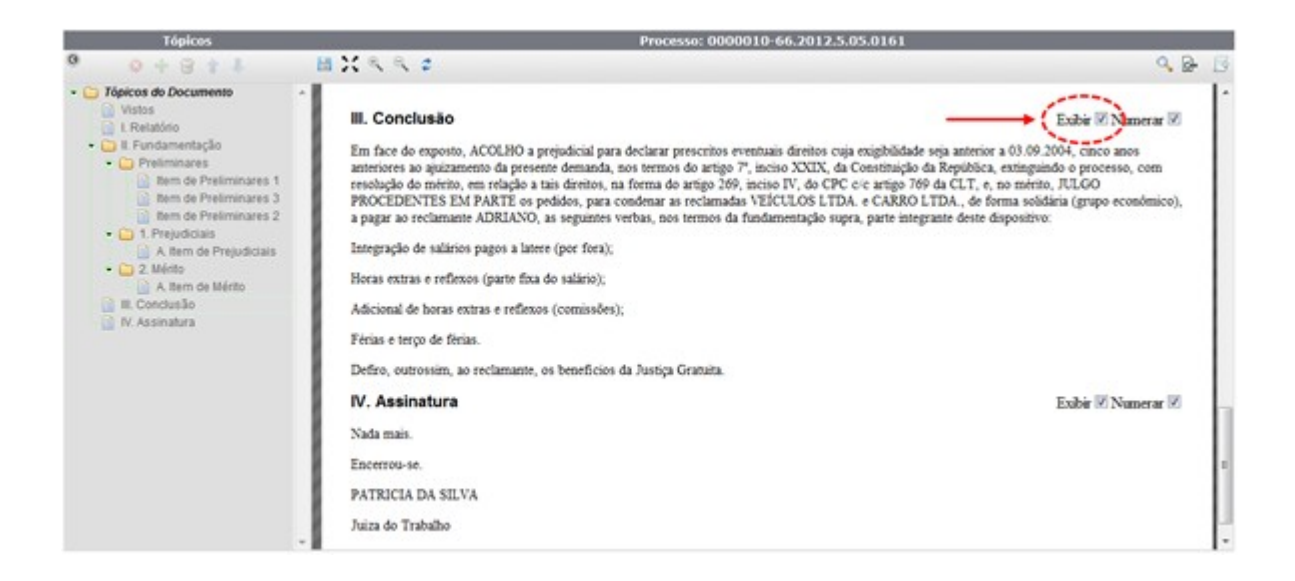

Ao desmarcar o respectivo *check box*, o título do tópico fica desabilitado impossibilitando, assim, qualquer alteração.

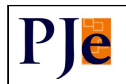

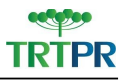

## **ST**

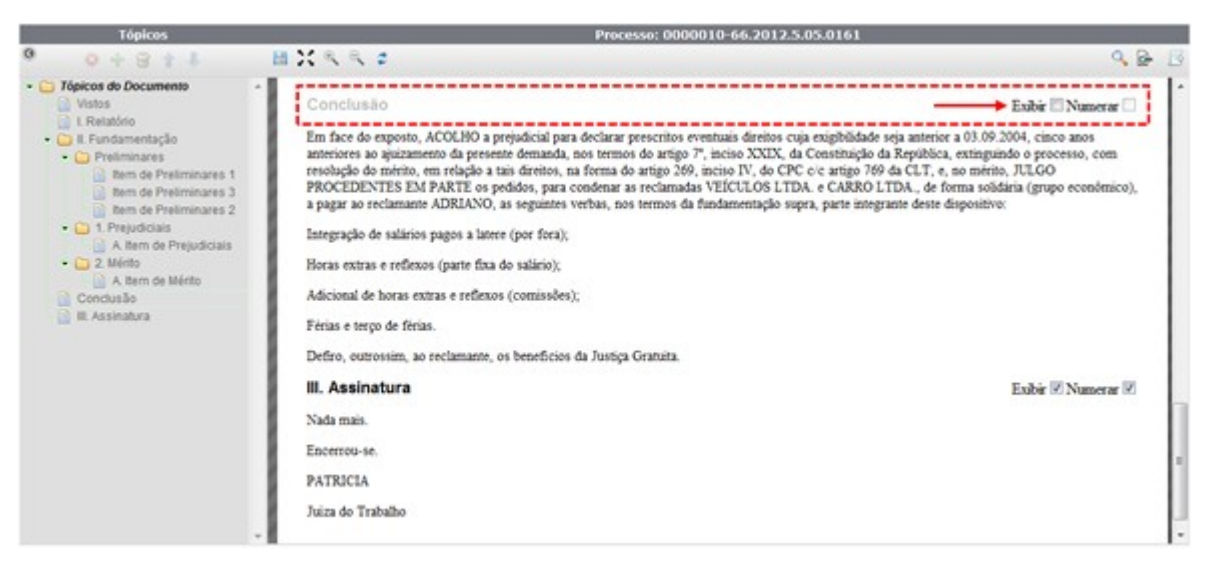

Ao desmarcar a opção "Exibir", caso a opção "Numerar" – explicada na sequência – esteja marcada, esta será desmarcada automaticamente para que este título não seja considerado na numeração de tópicos, conforme figura anterior.

Um tópico com a exibição desmarcada, não estará disponível na visualização do documento – funcionalidade explicada no item 1.9 deste manual.

#### 1.7 Numerar Tópico

Ple

Na numeração de tópicos, o *check box* "Numerar" indica que determinado tópico seja (ou não) enumerado na tabela de tópicos do documento. Esta numeração será mantida no documento final para fins de assinatura etc.

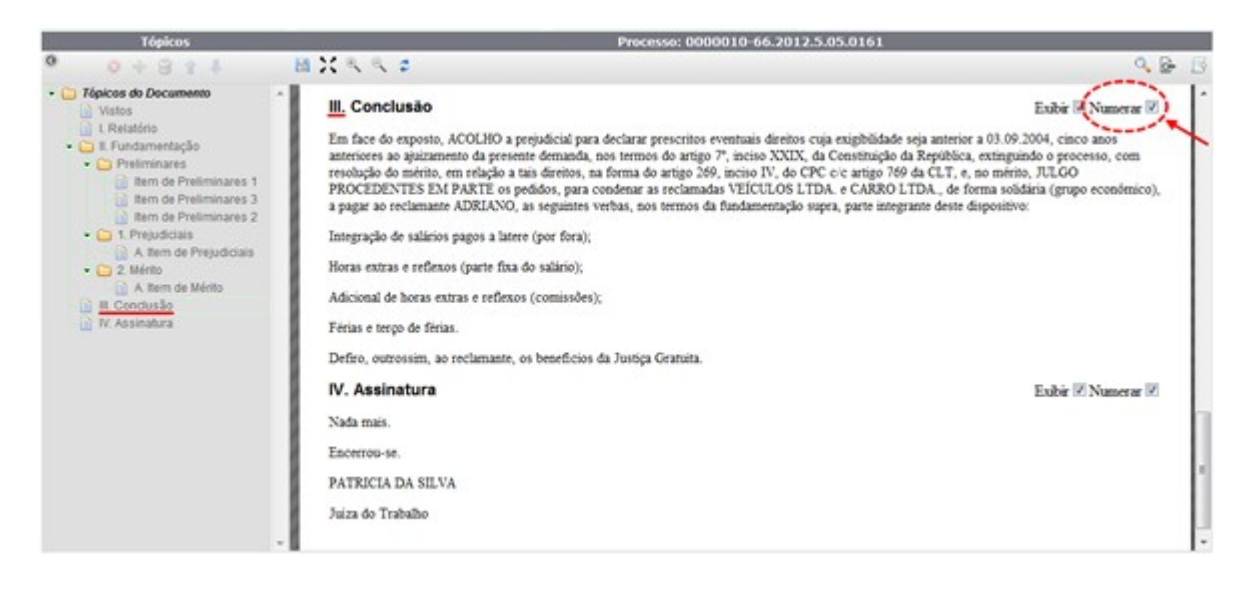

MANUAL EDITOR ESTRUTURADO - MÓDULO 1

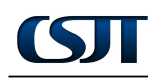

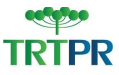

Ao desmarcar o respectivo *check box*, a numeração do tópico é desabilitada tanto no corpo do documento quanto na tabela de tópicos, como destaca a figura a seguir.

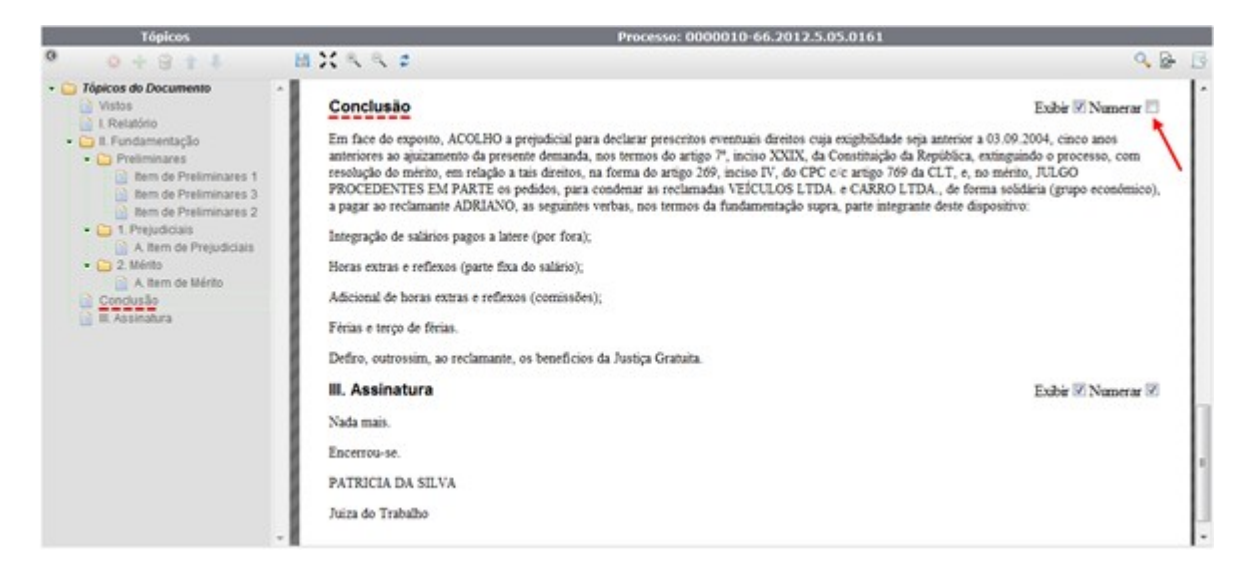

Não é possível alterar o tipo de numeração (algarismos arábicos, romanos etc) de cada nível da árvore de tópicos. Esta configuração é realizada pelo administrador do sistema para todos os documentos do sistema. Ele indica, por exemplo, que no nível 1 a numeração será em algarismos romanos; o nível 2 é formado por algarismos arábicos; no nível 3 a organização é por letra do alfabeto etc.

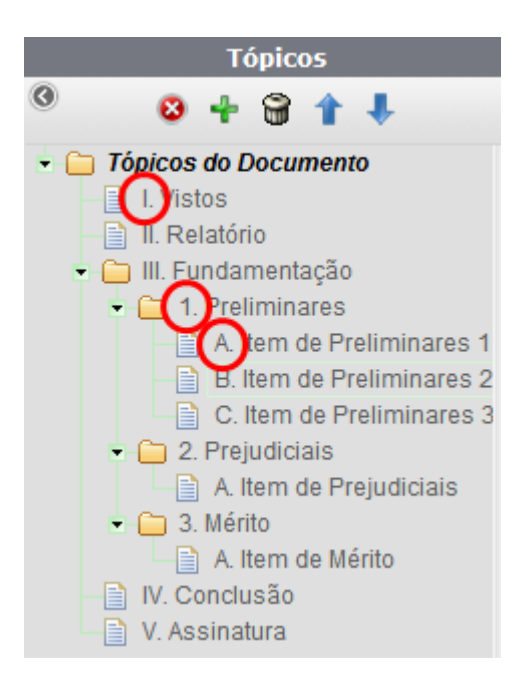

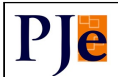

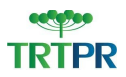

#### 1.8 Editar Tópico

#### 1.8.1 Editar Título de Tópico

Ao selecionar um título de tópico, o sistema disponibiliza a seguinte ferramenta de formatação:

| Fo | rma   | atar           |
|----|-------|----------------|
| Ι  | $X_2$ | $\mathbf{X}^2$ |
| \$ | ۴     | A              |

Com ela, por meio da aba "Formatar", é possível realizar modificações no texto do título daquele tópico. Essa ferramenta de formatação permite:

| Ι              | Colocar o texto em itálico   | texto |
|----------------|------------------------------|-------|
| $X_2$          | Colocar o texto subscrito    | texto |
| $\mathbf{X}^2$ | Colocar o texto sobrescrito  | texto |
| <b>?</b> ?     | Refazer/Desfazer última ação | -     |
| 孡              | Localizar                    | -     |

#### 1.8.2 Editar Conteúdo de Tópico

Ao selecionar um conteúdo de tópico, o sistema disponibiliza a seguinte ferramenta de formatação:

| Fo | rma | tar | II             | nseri          | ir |         |
|----|-----|-----|----------------|----------------|----|---------|
| В  | Ι   | s   | $\mathbf{X}_2$ | $\mathbf{X}^2$ |    | Estilos |
| ≣  | ]   |     | <b>今</b>       | ۴              | æ  | •       |

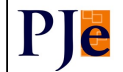

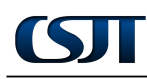

#### • Aba "Formatar"

Por meio da aba "Formatar", é possível realizar alterações no texto do conteúdo daquele tópico. Essa ferramenta de formatação permite:

| В              | Colocar o texto em negrito   | texto    |
|----------------|------------------------------|----------|
| Ι              | Colocar o texto em itálico   | texto    |
| S              | Colocar o texto tachado      | texto    |
| $X_2$          | Colocar o texto subscrito    | texto    |
| $\mathbf{X}^2$ | Colocar o texto sobrescrito  | texto    |
| *              | Inserir Marcador             | • texto  |
|                | Inserir Numeração            | 1. texto |
| 7              | Inserir Autotexto            | -        |
| <b>?</b> ?     | Refazer/Desfazer última ação | -        |
| А              | Localizar                    | -        |

#### Botão "Inserir Auto Texto"

Ao clicar no botão 👼, o sistema disponibiliza a página "Autotexto", composta pelas abas "Pesquisa" e "Formulário".

| utotexto             |               |              |                                 |
|----------------------|---------------|--------------|---------------------------------|
| Pesquisa Formulário  |               |              |                                 |
| Pesquisar Autotextos | Pesquisa de / | utotextos    |                                 |
| Origem               | 409 M         | 89           |                                 |
| Pessoais O Do Local  | + 88 ×        | 19_autotexto |                                 |
| Autotexto            | 4 8 8 A       | t9_estic     |                                 |
| Deservices Otherson  | + 88 #        | t9_teste     |                                 |
| Pesquisar            | 4 8 S #       | t9_variavel  |                                 |
|                      |               |              | Foram encontrados: 5 resultados |

Na aba "Pesquisa", a partir da tabela "Pesquisar Autotextos", é possível localizar determinado autotexto. Para tanto, deve-se informar sua origem e seu nome. Em seguinte, deve-se clicar no botão **Pesquisar**.

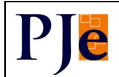

| Pesquisar Autotextos |  |  |  |  |  |
|----------------------|--|--|--|--|--|
| Origem               |  |  |  |  |  |
| Pessoais O Do Local  |  |  |  |  |  |
| Autotexto            |  |  |  |  |  |
|                      |  |  |  |  |  |
| Pesquisar Limpar     |  |  |  |  |  |
|                      |  |  |  |  |  |

O resultado da pesquisa é disposto na tabela "Pesquisa de Autotextos".

| Pesquisad | le Autotextos   |                                 |
|-----------|-----------------|---------------------------------|
|           | 8888            |                                 |
|           | atrt9_autotexto |                                 |
|           | atrt9_estio     |                                 |
| + 38      | atrt9_teste     |                                 |
|           | atrt9_variavel  |                                 |
|           |                 | Foram encontrados: 5 resultados |

Localizado o autotexto desejado, pode-se:

Adicioná-lo ao texto, clicando no ícone 🐈.

| Pesquisa de Autotextos |                        |
|------------------------|------------------------|
| (A) 8 mm               |                        |
| Orasiotexto            |                        |
| ality_estio            |                        |
|                        |                        |
|                        | Penguisa de Autotextos |

• Editá-lo, clicando no ícone 🚳.

| Pesquisar Autotextos | Pesquisa de Autotextos |  |
|----------------------|------------------------|--|
| Origem               | (@) and                |  |
| Pessoals O Do Local  | obxetotue_Etra         |  |
| Autotexto            | 4 6 🗃 atri9_estio      |  |
| Parquirar Limour     | 🚸 💮 🔐 abrij_teste      |  |
| Pesdoisa             | atrt3_variavel         |  |

PJe

ST

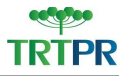

Ao clicar no ícone indicado, o sistema disponibiliza, na aba "Formulário", as informações referentes ao autotexto.

| notexto                               |                       |                        |           |          |
|---------------------------------------|-----------------------|------------------------|-----------|----------|
| lescrição*                            | Origem*               | Variáveis do Documento | Adicionar | Variável |
|                                       | 🧐 Pessoais 🔘 Do Local | ASSUMOS_PTOCHSSO       |           |          |
| Conteúdo                              |                       |                        |           |          |
| VAL \$Assuntos_Proce                  | sso} ssdsdfsdf        |                        |           |          |
|                                       |                       |                        |           |          |
|                                       |                       |                        |           |          |
|                                       |                       |                        |           |          |
| e e e e e e e e e e e e e e e e e e e |                       |                        |           |          |
|                                       |                       |                        |           |          |
| Loss I surges .                       |                       |                        |           |          |

Na aba Formulário, o usuário pode modificar os dados do autotexto. Ao final das configurações, deve-se clicar no botão Gravar para efetivar as informações.

É possível ao usuário colocar o autotexto modificado no documento. Para isso, deve-se clicar no botão Inserir no Documento.

O botão **Novo** permite ao usuário criar um novo autotexto.

Obs.: Os campos e as funcionalidades da aba "Formulário" estão explicitados na sequência deste manual.

Excluí-lo, clicando no ícone 🗑.

| Pesquisar Autotextos | Pesquisa de Autotextos     |  |
|----------------------|----------------------------|--|
| Origem<br>@ Pessoals | Contraction and the second |  |
| Autotexto            | + C g atr9_estio           |  |
| Parmirer Limner      | 4 6 G atrij_teste          |  |
| r enderser           | leverave, 0tda 💬 😪 😓       |  |

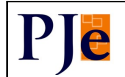

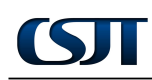

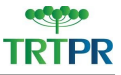

Ao clicar no ícone indicado, o sistema solicita a confirmação da remoção emitindo a seguinte mensagem:

| A página diz:                 | x        |
|-------------------------------|----------|
| Deseja remover este registro? |          |
|                               |          |
| ОК                            | Cancelar |

Para confirmar, clique em OK . Para cancelar, clique em Cancelar

As funcionalidades da aba "Formulário" dizem respeito à elaboração de autotexto. Nela são disponibilizados os seguintes campos:

| Pesquisa Formulário     |           |                                             |                    |   |
|-------------------------|-----------|---------------------------------------------|--------------------|---|
| Autotexto               |           |                                             |                    |   |
| Descrição*              | Origem *  | Variáveis do Documento<br>Assuntos_Processo | Adicionar Variável |   |
| Contrúdo                |           |                                             |                    | * |
|                         |           |                                             |                    |   |
| e.                      |           |                                             |                    | * |
| 🔺 • Campos Obrigatórios |           |                                             |                    |   |
| Incluir Inserir no D    | Documento |                                             |                    |   |

- **Descrição:** nesse campo, deve-se nomear o autotexto;
- Origem: deve-se, nesse campo, indicar a origem o autotexto do local ou pessoais;

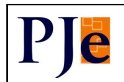

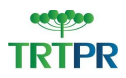

- Variáveis do Documento: deve-se indicar, nesse campo, qual(is) parte(s) do documento será(ão) variável(is). Selecionada a variável, deve-se clicar no botão Adicionar Variável para que ela seja inserida no conteúdo do autotexto;
- Conteúdo: nesse campo, deve ser descrito todo o conteúdo do autotexto.

(!) Atenção: Os campos marcados com asterisco vermelho (\*) são obrigatórios, isto é, imprescindíveis para a realização da operação.

Ao final, após o preenchimento dos campos citados anteriormente, deve-se clicar no botão locluir. O sistema emite a seguinte mensagem de confirmação:

| Mensagem                       | X |
|--------------------------------|---|
| Registro inserido com sucesso. |   |
|                                |   |
|                                |   |
|                                |   |

Obs.: Uma vez criado, o autotexto pode ser inserido no documento por meio do botão Inserir no Documento, bem como ter seu registro alterado. Vale ressaltar que, ao editar o autotexto, deve-se, para registrar as informações, clicar no botão Gravar.

Botão "Localizar"

Por meio do ícone 👬, é possível localizar palavras existentes no documento. Ao clicar no ícone, o sistema disponibiliza a página "Localizar".

| Localizar                                                                                          |                                         | ×                              |
|----------------------------------------------------------------------------------------------------|-----------------------------------------|--------------------------------|
| <u>T</u> exto:<br>☐ <u>D</u> iferenciar maiúsc./minúsc.<br><b>☑</b> <u>U</u> ltrapassar início/fim | Direção<br><u>A</u> cima <u>Ab</u> aixo | Locali <u>z</u> ar<br>Cancelar |
| MANUAL EDIT                                                                                        | OR ESTRUTURADO – MÓDU                   | LO 1                           |

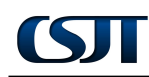

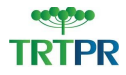

Deve-se colocar a palavra no campo disponível e clicar no botão Localizar

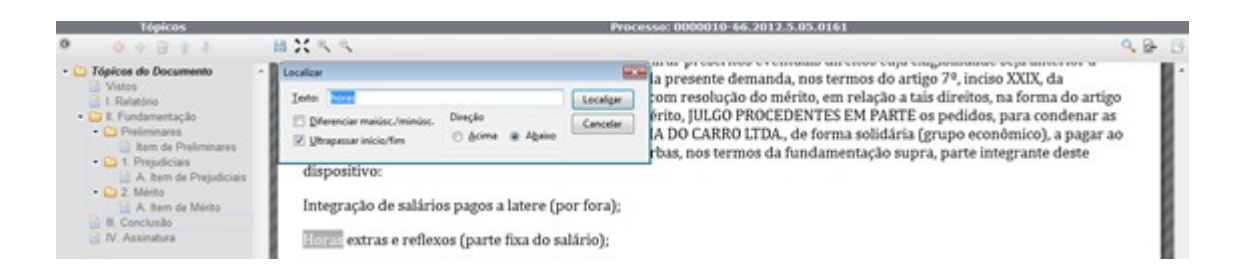

A aba "Formatar" ainda permite, por meio do campo "Estilos", selecionar determinada formatação para o texto. Dependendo do que se esteja elaborando – ementa, nota, assinatura etc –, pode-se indicar a formatação adequada para o conteúdo do texto.

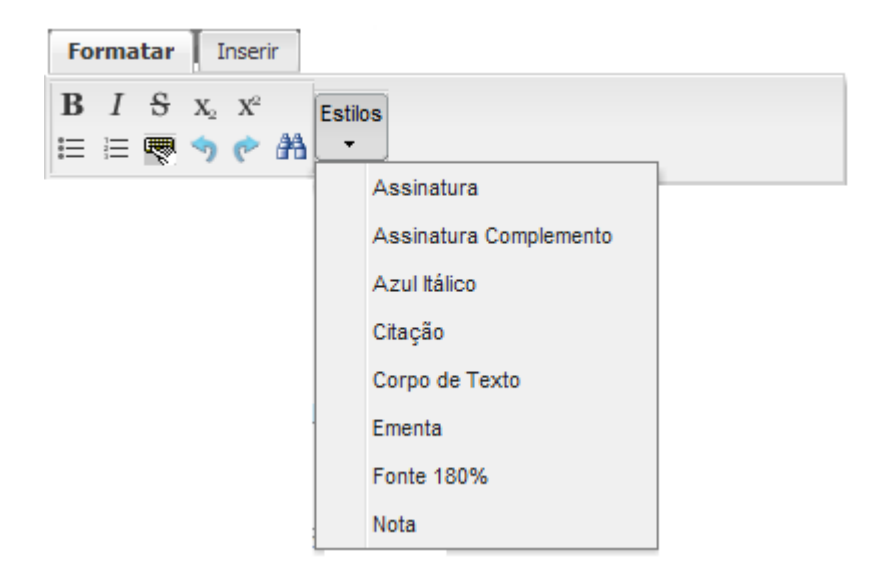

• Aba "Inserir"

Por meio da aba "Inserir", pode-se introduzir uma tabela no conteúdo do tópico. Para isso, deve-se clicar no ícone A partir dele, deve-se indicar a quantidade de linhas e de colunas pelas quais será composta a tabela.

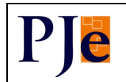

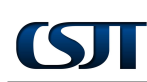

| Formatar | Inserir |  |  |
|----------|---------|--|--|
|          |         |  |  |
|          |         |  |  |
|          |         |  |  |
|          |         |  |  |
|          |         |  |  |
|          |         |  |  |
|          |         |  |  |
|          |         |  |  |
|          |         |  |  |

A tabela é disponibilizada no conteúdo do tópico. Deve-se preenchê-la conforme necessidade do usuário.

| Tópicos                                                                                                    | Process                                                                                                    | x: 0000010-66.2012.5.05.0161                                                                                                    |
|----------------------------------------------------------------------------------------------------|----------------------------------------------------------------------------------------------------|----------------------------------------------------------------------------------------------------|
| 0 0 + 8 + 1                                                                                                    | 出営人生                                                                                                    | ۹ 🔒 🖪                                                                                                    |
| Katos     Katos     K | Pomator Interior Table<br>RECLAMANTE: FELIPE<br>RECLAMADO: ROQUE<br>Em is XXX horas, na sala de audências da 1º Vara do Trabalho de Santo A<br>processo acima especificado e apregoadas as partes, proferis a seguinte de<br>I. Relatório<br>I. Relatório<br>I. Fundamentação | Eubir 🖲 Numerar 🗌<br>tmace, o(a) Exmo(a). Juic(a) do Trabaño, , após declarar aberta a sensão para apreciação do<br>ndo:<br>Eubir 🗷 Numerar 🗷<br>Eubir 🐨 Numerar 🐨 |

A partir da aba "Tabela", habilitada na ferramenta de formatação, pode-se configurar a tabela.

| Formatar | Inserir | Tabela |      |  |
|----------|---------|--------|------|--|
|          |         |        |      |  |
| 69       |         |        | 87 📃 |  |

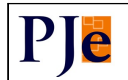

Clicando no ícone 📆, pode-se mesclar células. Para isso, deve-se selecionar as células desejadas para a mesclagem e clicar no referido ícone, conforme figura.

| <b>MEAT</b> |          |          |          |          | 1000 |        |          |          |          |
|-------------|----------|----------|----------|----------|------|--------|----------|----------|----------|
|             | Coluna 1 | Coluna 2 | Coluna 3 | Coluna 4 |      | Coluna | Coluna 2 | Coluna 3 | Coluna 4 |
|             | A        |          |          |          |      | A a    |          |          |          |
|             | В        | b        |          |          | >    | в      | b        |          |          |
|             | С        | c        |          |          |      | с      | с        |          |          |
|             | D        | d        |          |          |      | D      | d        |          |          |

Clicando no ícone 🐏, pode-se dividir células. Para isso, deve-se selecionar as células desejadas para a divisão e clicar no referido ícone, conforme figura.

| Coluna 1 | Coluna 2 | Coluna 3 | Coluna 4 | Coluna 1 | Coluna 2 | Coluna 3 | Coluna 4 |
|----------|----------|----------|----------|----------|----------|----------|----------|
| Aa       |          |          |          | Aa       |          | S        |          |
| В        | b        |          |          | <br>в    | b        |          |          |
| С        | с        |          |          | с        | с        |          |          |
| D        | d        |          |          | D        | d        |          |          |

O ícone 🧮 permite a exibição, ou não, do título da tabela.

| Coluna 1 | Coluna 2 | Coluna 3 | Coluna 4 |
|----------|----------|----------|----------|
| A        | a        |          |          |
| В        | b        |          |          |
| С        | с        |          |          |
| D        | d        |          |          |

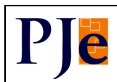

ST

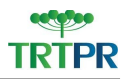

32

Ao selecionar uma linha completa, o sistema disponibiliza, por meio da aba "tabela", algumas possibilidades de configurações da tabela, conforme figura a seguir:

| For | rmatar   Inseri   | Tabela   |          |          |
|-----|-------------------|----------|----------|----------|
|     | <b>18 m 69 89</b> |          |          |          |
|     |                   |          |          |          |
|     | Coluna 1          | Coluna 2 | Coluna 3 | Coluna 4 |
| •   | A                 | a        |          |          |
|     | В                 | b        |          |          |
|     | С                 | с        |          |          |
|     | D                 | d        |          |          |

Título da Tabela

Adicionar Linha

O ícone i indica a inserção de uma linha imediatamente acima da selecionada anteriormente.

| J | Columa 1 | Columa 2 | Columa 2 | Columa A         |
|---|----------|----------|----------|------------------|
|   | Coluna 1 | coluna 2 | coluna 5 | Coluna 4         |
|   | A        |          |          |                  |
|   | -        |          |          |                  |
|   | В        | b        |          |                  |
|   | c        | <i>c</i> |          |                  |
|   | C.       | c        |          |                  |
|   | D        | d        |          |                  |
|   |          |          |          |                  |
|   |          |          | 1        | 'itulo da Tabela |
|   |          |          |          |                  |

O ícone 🚆 indica a inserção de uma linha imediatamente abaixo da selecionada anteriormente.

| Coluna 1 | Coluna 2 | Coluna 3 | Coluna 4              |   | Coluna 1 | Coluna 2 | Coluna 3 | Coluna        |
|----------|----------|----------|-----------------------|---|----------|----------|----------|---------------|
|          | a        |          |                       |   | A        | a        |          |               |
| 1        | b        |          |                       | • |          |          |          |               |
|          | с        |          |                       |   | В        | b        |          |               |
| _        | d        |          |                       |   | С        | с        |          |               |
|          |          | 1        | l<br>Título da Tabelo |   | D        | d        |          |               |
|          |          |          |                       | 1 |          |          | 1        | Titulo da Tab |

Excluir Linha

Para excluir uma linha, deve-se, primeiramente, selecioná-la.

|   | Coluna 1 | Coluna 2 | Coluna 3 | Coluna 4 |
|---|----------|----------|----------|----------|
| • | А        |          |          |          |
|   | В        | b        |          |          |
|   | С        | с        |          |          |
|   | D        | d        |          |          |

Título da Tabela

Em seguida, na aba "Tabela", deve-se clicar no ícone 🔚. O sistema solicita a confirmação da exclusão através da seguinte mensagem:

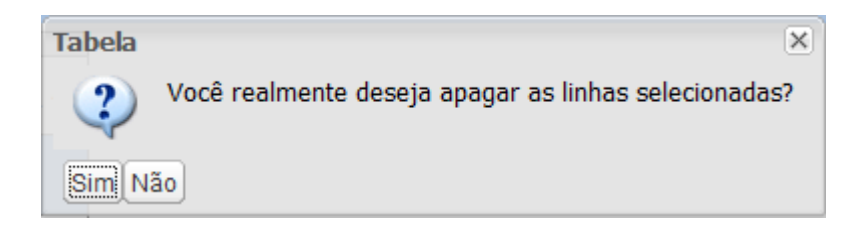

Confirmada, a exclusão é efetuada pelo sistema.

| Coluna 1 | Coluna 2 | Coluna 3 | Coluna 4 |
|----------|----------|----------|----------|
| В        | b        |          |          |
| С        | с        |          |          |
| D        | d        |          |          |

Título da Tabela

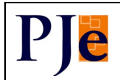

#### Formatar como Cabeçalho

É possível, por meio do ícone 🛄, aplicar em uma linha formatação de cabeçalho. Para isso, deve-se selecioná-la e, em seguida, clicar no referido ícone.

| Coluna 1 | Coluna 2 | Coluna 3 | Coluna 4 | Coluna 1 | Coluna 2 | Coluna 3 | Coluna 4 |
|----------|----------|----------|----------|----------|----------|----------|----------|
| А        | a        |          |          | A        | a        |          |          |
| В        | b        |          |          | В        | b        |          |          |
| С        | c        |          |          | с        | c        |          |          |
| D        | d        |          |          | D        | d        |          |          |

Mesclar/Dividir Células

O ícone 🔢 permite mesclar todas as células da linha.

| WAI |          |          |          |                  |   | 1        |          |          |                  |
|-----|----------|----------|----------|------------------|---|----------|----------|----------|------------------|
|     | Coluna 1 | Coluna 2 | Coluna 3 | Coluna 4         |   | Coluna 1 | Coluna 2 | Coluna 3 | Coluna 4         |
|     | A        | a        |          |                  |   | Aa       |          |          |                  |
|     | В        | b        |          |                  | > | В        | b        |          |                  |
|     | с        | c        |          |                  |   | с        | с        |          |                  |
|     | D        | d        |          |                  |   | D        | d        |          |                  |
|     |          |          | 1        | 'ítulo da Tabela |   | _        |          |          | Título da Tabela |

O ícone 🖶 permite dividir células mescladas existentes na linha.

| coluna 1 | Coluna 2 | Coluna 3 | Coluna 4 | Coluna | 1 Coluna 2 | Coluna 3 | Coluna |
|----------|----------|----------|----------|--------|------------|----------|--------|
|          |          |          |          | Aa     |            |          |        |
| 3        | b        |          |          | > В    | b          |          |        |
| С        | c        |          |          | с      | c          |          |        |
| D        | d        |          |          | D      | d          |          |        |

Ao selecionar uma coluna completa, o sistema disponibiliza, por meio da aba "tabela", algumas possibilidades de configurações da tabela, conforme figura a seguir:

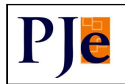

| Fo  | rmatar Inseri | Tabela   |          |          |
|-----|---------------|----------|----------|----------|
|     |               | 20       |          |          |
| VAI | Coluna 1      | Coluna 2 | Coluna 3 | Coluna 4 |
|     | А             | a        |          |          |
|     | В             | b        |          |          |
|     | С             | с        |          |          |
|     | D             | d        |          |          |

Título da Tabela

Adicionar Coluna

O ícone **1** indica a inserção de coluna imediatamente à esquerda da selecionada anteriormente.

| Coluna 1 | Coluna 2 | Coluna 3 | Coluna 4 | Coluna 1 | Coluna 1 | Coluna 2 | Coluna 3 | Coluna 4 |
|----------|----------|----------|----------|----------|----------|----------|----------|----------|
|          | a        |          |          | A        |          | a        |          |          |
|          | b        |          |          | В        |          | b        |          |          |
|          | c        |          |          | с        |          | с        |          |          |
|          | d        |          |          | D        |          | d        |          |          |

O ícone III indica a inserção de coluna imediatamente à direita da selecionada anteriormente.

| coluna 1 | Coluna 2 | Coluna 3 | Coluna 4         |               | Coluna 1   | Coluna 2 | Coluna 3 | Coluna 4       |
|----------|----------|----------|------------------|---------------|------------|----------|----------|----------------|
|          | a        |          |                  |               | A          | a        |          |                |
|          | b        |          |                  | >             | В          | b        |          |                |
|          | с        |          |                  |               | С          | с        |          |                |
| D        | d        |          |                  |               | D          | d        |          |                |
|          |          |          | Título da Tabela |               |            |          |          | Título da Tabe |
| -        |          |          | MANUALF          | DITOR ESTRUTU | RADO – MÓD | ULO 1    |          |                |

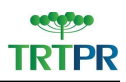

## ST

#### Excluir Coluna

Para excluir uma coluna, deve-se, primeiramente, selecioná-la.

| Coluna 1 | Coluna 2 | Coluna 3 | Coluna 4 |
|----------|----------|----------|----------|
| А        | а        |          |          |
| В        | b        |          |          |
| С        | с        |          |          |
| D        | d        |          |          |

Em seguida, na aba "Tabela", deve-se clicar no ícone 📰 O sistema solicita a confirmação da exclusão através da seguinte mensagem:

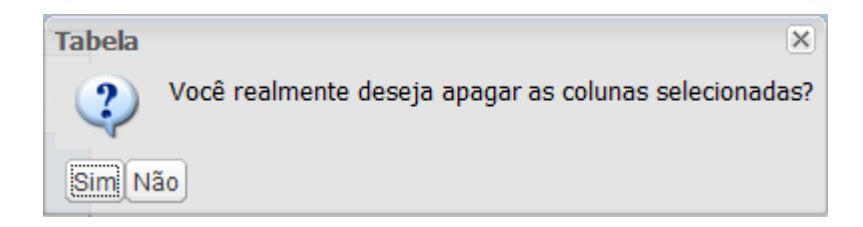

Confirmada, a exclusão é efetuada pelo sistema.

| Colu | na 2 | Coluna | 3 | Coluna 4 |
|------|------|--------|---|----------|
| a    |      |        |   |          |
| b    |      |        |   |          |
| с    |      |        |   |          |
| d    |      |        |   |          |

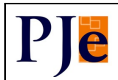

• Formatar como Cabeçalho

É possível, por meio do ícone aplicar na coluna a formatação de cabeçalho. Para isso, deve-se selecioná-la e, em seguida, clicar no referido ícone.

| Coluna 2 | Coluna 3 | Coluna 4 | Coluna | a 1 Coluna 2 | Coluna 3 | Coluna 4 |
|----------|----------|----------|--------|--------------|----------|----------|
| a        |          |          | А      | a            |          |          |
| b        |          |          | > В    | b            |          |          |
| с        |          |          | с      | с            |          |          |
| d        |          |          | D      | d            |          |          |

Mesclar/Dividir Células

O ícone 🔢 permite mesclar todas as células da coluna.

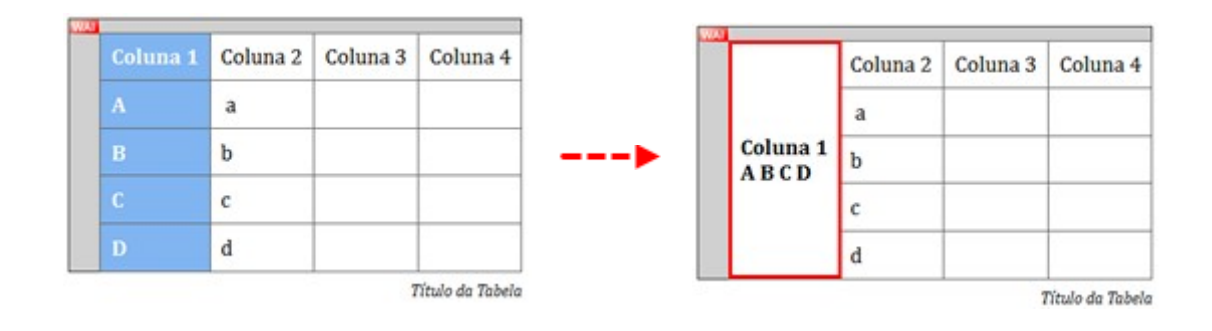

O ícone 🖶 permite dividir células mescladas existentes na coluna.

|     | 2000000000000 | Colulia 4        | A B C D                                                           | Coluna 2                                                                | Coluna 3                                                                                | Coluna 4                                                                                                    |
|-----|---------------|------------------|-------------------------------------------------------------------|-------------------------------------------------------------------------|-----------------------------------------------------------------------------------------|----------------------------------------------------------------------------------------------------|
| a   |               |                  |                                                                   |                                                                         |                                                                                         |                                                                                                    |
| 1 b |               |                  |                                                                   | a                                                                       |                                                                                         |                                                                                                    |
| с   |               |                  |                                                                   | b                                                                       |                                                                                         |                                                                                                    |
| d   |               |                  |                                                                   | с                                                                       |                                                                                         |                                                                                                    |
| _   |               | Ditulo do Tabelo |                                                                   | d                                                                       |                                                                                         |                                                                                                    |
|     |               |                  |                                                                   |                                                                         | 7                                                                                       | lítulo da Tabe                                                                                                    |
|     |               |                  |                                                                   |                                                                         |                                                                                         |                                                                                                    |
|     |               |                  | ,                                                                 |                                                                         |                                                                                         |                                                                                                    |
|     | b<br>c<br>d   | b<br>c<br>d      | b        c        d        Titulo da Tabela   MANUAL EDITOR ESTRU | b    >       c    >       d    >       MANUAL EDITOR ESTRUTURADO – MÓDU | a       b       c       d       Titulo da Tabela   MANUAL EDITOR ESTRUTURADO – MÓDULO 1 | a       b       c       d       Titulo da Tabela         Titulo da Tabela         MANUAL EDITOR ESTRUTURADO – MÓDULO 1 |

S

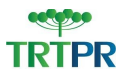

#### 1.9 Recarregar Tópico

O botão "Recarregar Tópico" permite o conteúdo do tópico retornar à sua forma

padrão.

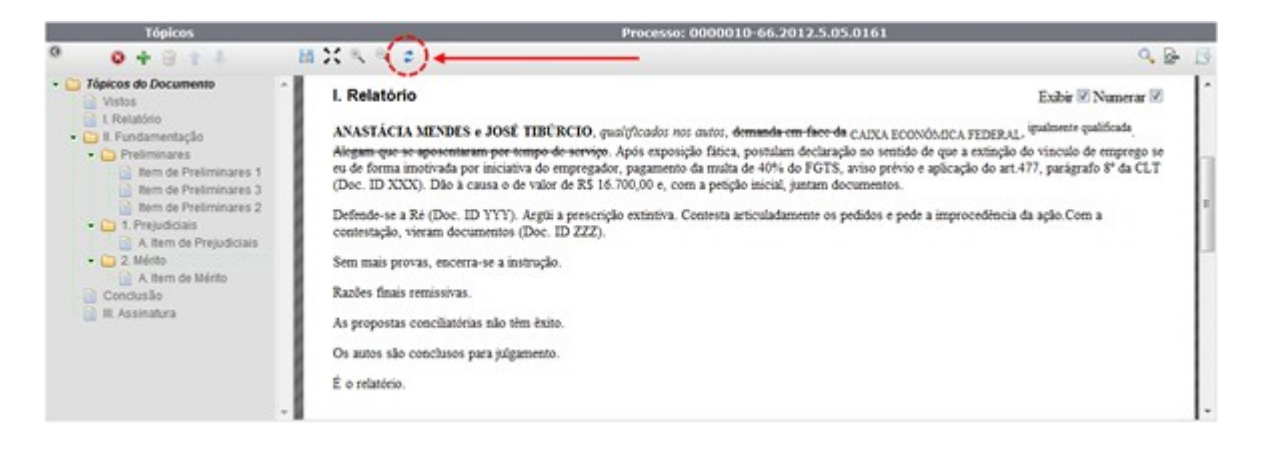

Ao inserir um texto no conteúdo do tópico além do texto padrão, pode-se excluí-lo clicando no ícone 💈.

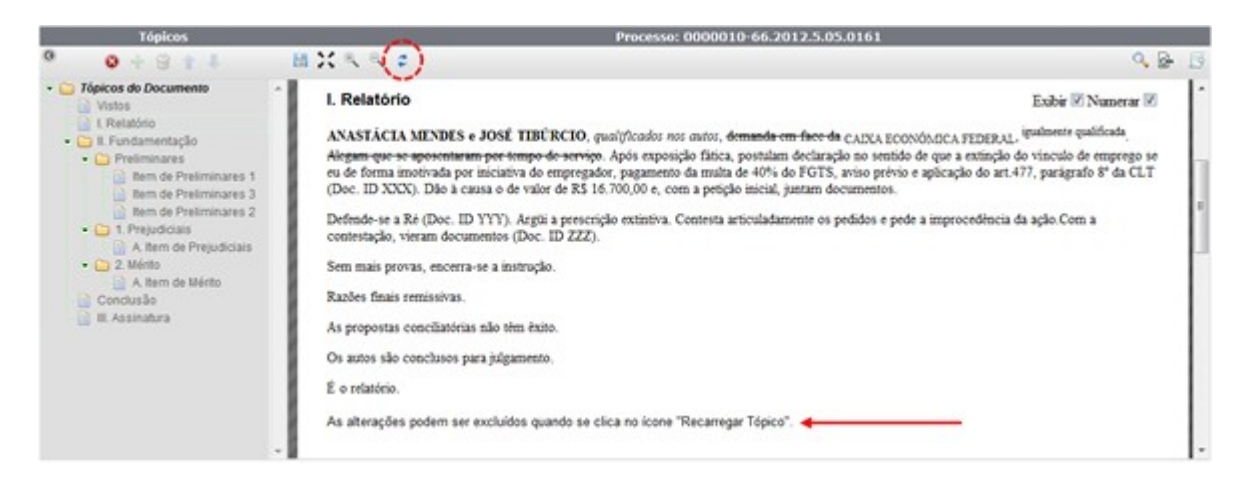

Ao clicar no ícone, o sistema solicita a confirmação da ação.

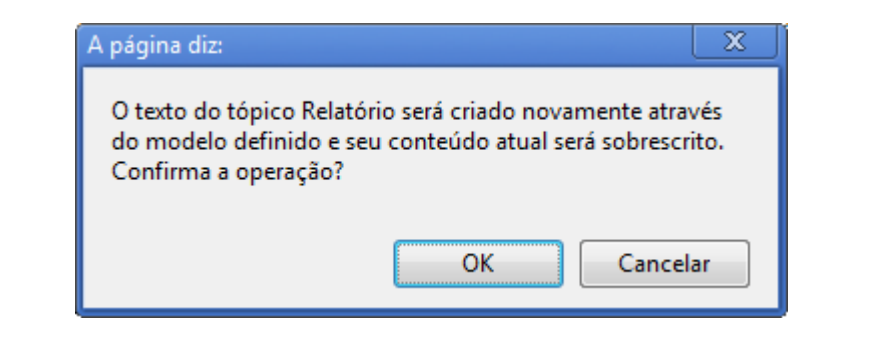

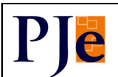

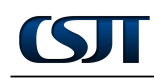

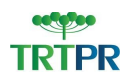

Para confirmar, clique em OK . Para cancelar, clique em

Cancelar

Confirmada a ação, o tópico retorna ao seu valor padrão original.

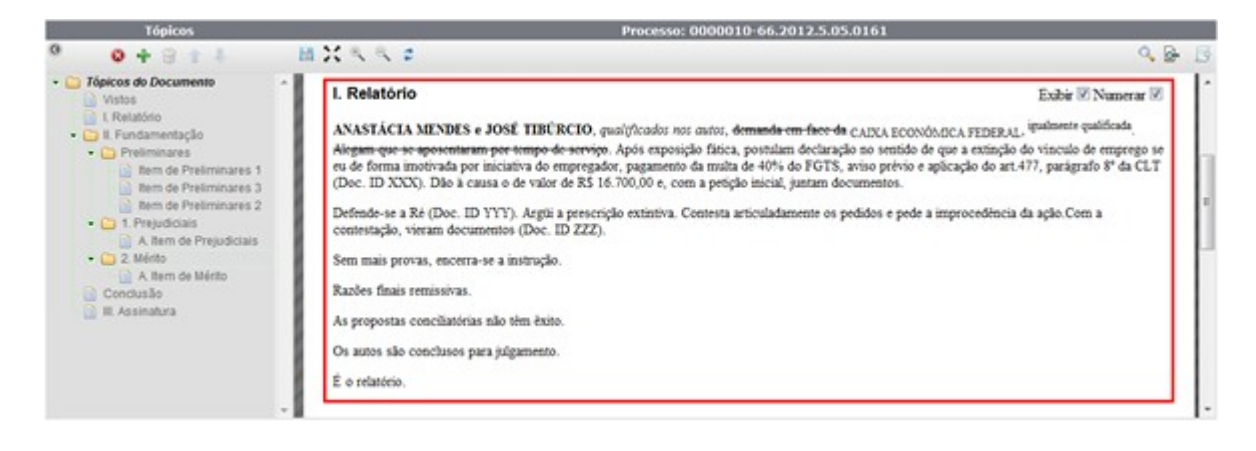

#### 1.10 Pesquisar Documento

Para pesquisar documentos, deve-se clicar no ícone 🔍.

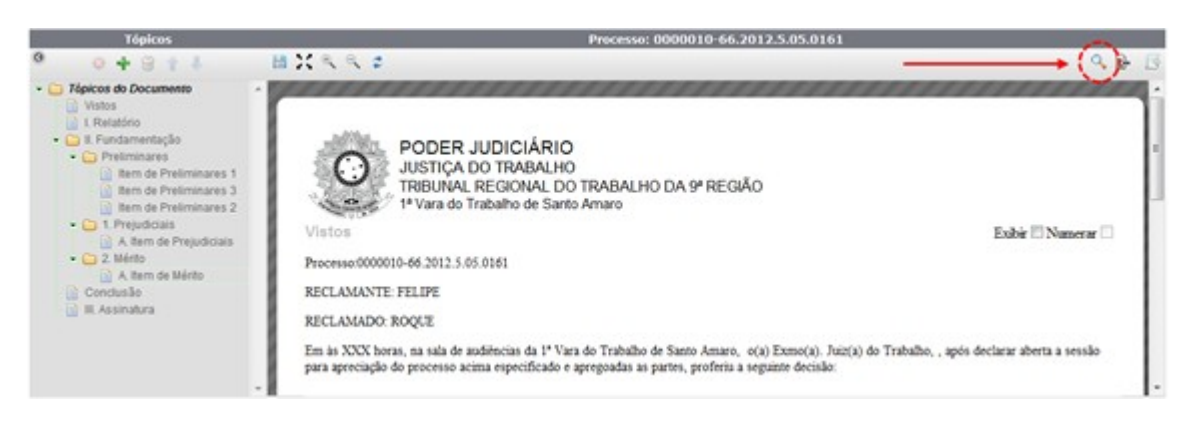

O sistema abre uma nova tela composta pelas tabelas "Pesquisar Documentos" e "Documentos", como destaca a figura seguinte.

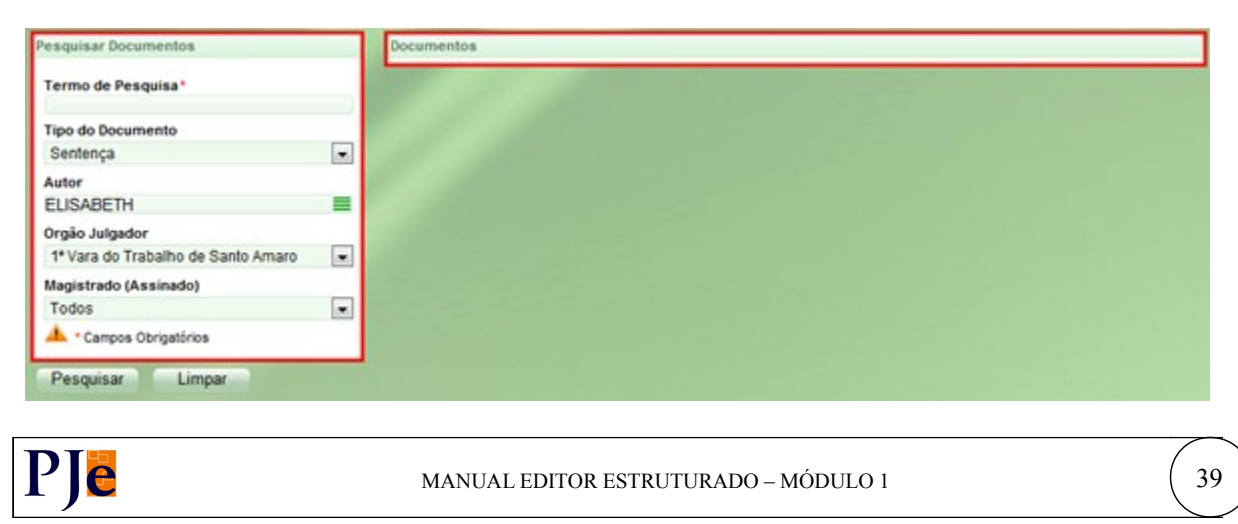

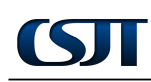

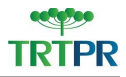

Para pesquisar um documento, deve-se, na tabela "Pesquisar Documentos", preencher, obrigatoriamente, o campo "Termo de Pesquisa" informando o vocábulo a ser encontrado na pesquisa.

| Termo de Pesquisa*                 |   |
|------------------------------------|---|
| ASSINATURA                         |   |
| Tipo do Documento                  |   |
| Sentença                           | • |
| Autor                              |   |
| ELISABETH                          |   |
| Orgão Julgador                     |   |
| 1ª Vara do Trabalho de Santo Amaro |   |
| Magistrado (Assinado)              |   |
| Todos                              |   |
| 🔺 · Campos Obrigatórios            |   |
| L Campos Obrigatórios              |   |

Em seguida, se necessário, pode-se preencher os demais campos a fim de filtrar ao máximo as informações. Ao fim, deve-se clicar no botão Pesquisar.

O resultado da pesquisa é disposto na tabela "Documentos".

| Tópico gravado em 20/07/2012 |
|------------------------------|
|                              |
|                              |
|                              |
|                              |
|                              |
|                              |
|                              |
|                              |

Os documentos dispostos na tabela "Documentos" podem vir acompanhados dos ícones 🖑 e 🔂. Ambos permitem ao usuário visualizar o documento completo da determinada parte destacada. Porém, o primeiro indica que o documento ainda não foi assinado; já o segundo informa da assinatura no documento.

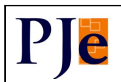

| RTOrd. 0000014-06.2012.5.05.016                                                                                                    | Tópico gravado em 20/07/2012     |
|----------------------------------------------------------------------------------------------------|----------------------------------|
| Tipo do Documento: Sentença                                                                                                    |                                  |
| Usuário: ELISABETH SOTRATI                                                                                                    |                                  |
| AssinaturaNada mais.                                                                                                    |                                  |
| Encerrou-se.                                                                                                    |                                  |
| PATRICIA DA SILVA                                                                                                    |                                  |
| Juíza do Trabalho                                                                                                    |                                  |
| Copiar o tex                                                                                                    | to acima                         |
| RTOrd. 0000015-88.2012.5.05.018                                                                                                    | Documento assinado em 15/06/2012 |
|                                                                                                    |                                  |
| Tipo do Documento: Sentença                                                                                                    |                                  |
| Tipo do Documento: Sentença<br>Usuário: ELISABETH                                                                                                    |                                  |
| Tipo do Documento: Sentença<br>Usuário: ELISABETH<br>Assinado por: ELISABETH                                                                          |                                  |
| Tipo do Documento: Sentença<br>Usuário: ELISABETH<br>Assinado por: ELISABETH<br>AssinaturaNada mais.                                                  |                                  |
| Tipo do Documento: Sentença<br>Usuário: ELISABETH<br>Assinado por: ELISABETH<br>AssinaturaNada mais.<br>Encerrou-se.                                  |                                  |
| Tipo do Documento: Sentença<br>Usuário: ELISABETH<br>Assinado por: ELISABETH<br>AssinaturaNada mais.<br>Encerrou-se.<br>PATRICIA                      |                                  |
| Tipo do Documento: Sentença<br>Usuário: ELISABETH<br>Assinado por: ELISABETH<br>AssinaturaNada mais.<br>Encerrou-se.<br>PATRICIA<br>Juíza do Trabalho |                                  |

É possível também, por meio do botão **Copiar o texto acima** copiar o texto para determinada parte do documento.

| RTOrd. 0000014-06.2012.5.05.0161 | Tópico gravado em 20/07/2012 |
|----------------------------------|------------------------------|
| Tipo do Documento: Sentença      |                              |
| Usuário: ELISABETH               |                              |
| AssinaturaNada mais.             |                              |
| Encerrou-se.                     |                              |
| PATRICIA                         |                              |
| Juiza do Trabalho                |                              |
|                                  |                              |
| Copiar o text                    | o acima                      |

Ao clicar no botão, o sistema disponibiliza a tabela "Selecione o Tópico de Destino" a fim de que seja indicado o tópico do documento em que será inserido o texto copiado.

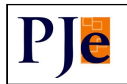

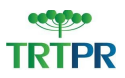

| elecione o tópico de Destino |  |
|------------------------------|--|
| opico*                       |  |
| Selecione                    |  |
| Selecione                    |  |
| Relatório                    |  |
| Fundamentação                |  |
| Preliminares                 |  |
| Item de Preliminares 1       |  |
| Item de Preliminares 3       |  |
| Item de Preliminares 2       |  |
| Prejudiciais                 |  |
| Item de Prejudiciais         |  |
| Mérito                       |  |
| Item de Mérito               |  |
| Conclusão                    |  |

Selecionado o tópico, deve-se clicar em Copiar

| Selecione o tópico de Destino |  |
|-------------------------------|--|
| Topico*                       |  |
| Fundamentação                 |  |
| Copiar Cancelar               |  |

O texto é remetido ao tópico indicado.

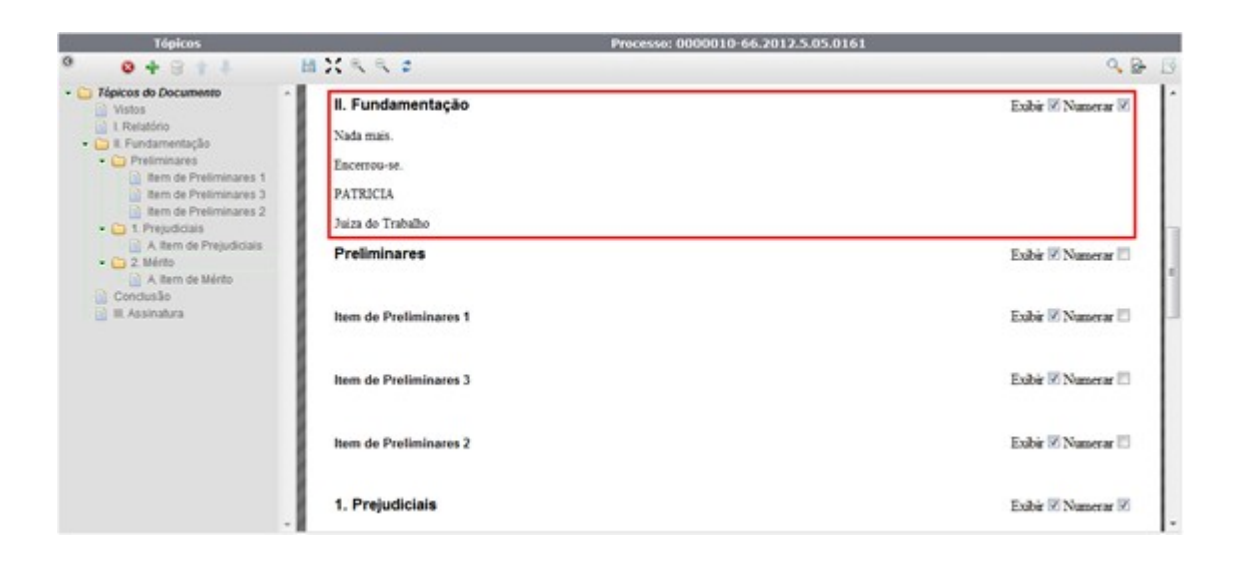

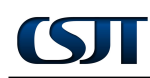

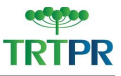

#### 1.11 Visualizar Documento

Para visualizar o documento, deve-se clicar no ícone 💁

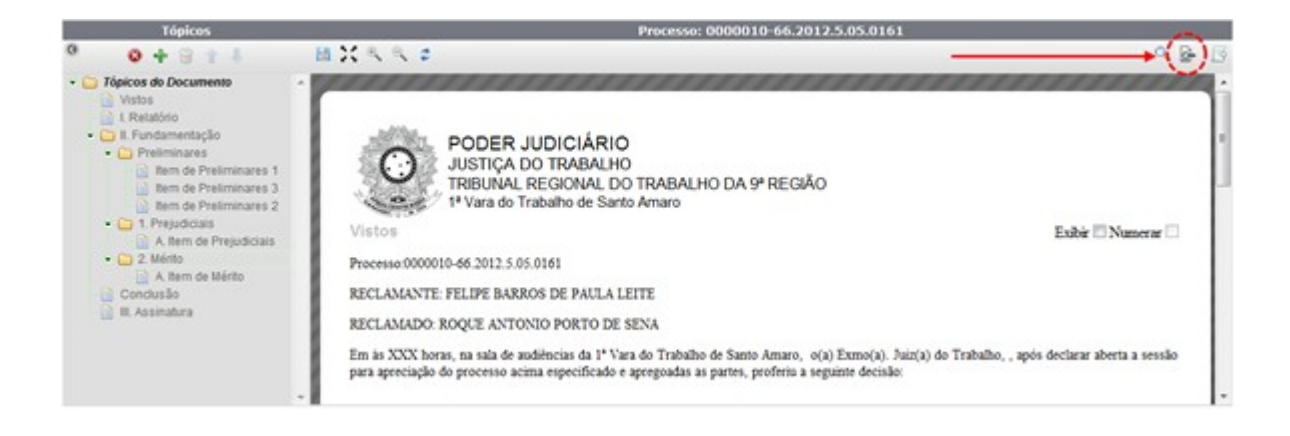

O sistema disponibiliza em uma nova tela o documento completo.

Obs.: Caso, ao tentar visualizar o documento, ele não tenha sido salvo – tema abordado no tópico 1.10 –, o sistema alerta para essa condição emitindo a seguinte mensagem:

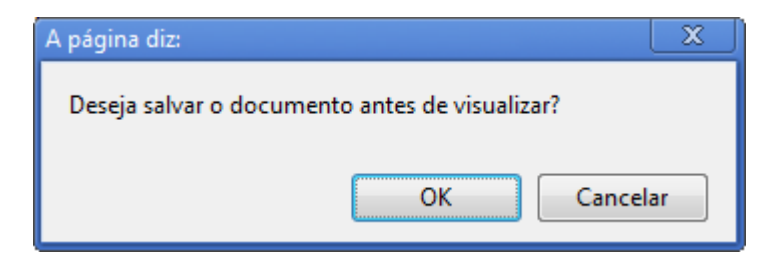

Caso a opção OK for selecionada, o sistema disponibiliza o documento atualizado para visualização. Se a opção Cancelar for escolhida, o sistema disponibiliza o documento sem as alterações realizadas até o momento.

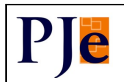

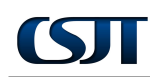

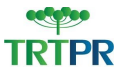

#### 1.12 Exportar Arquivos

Para exportar arquivos, o usuário deve clicar no ícone 📑.

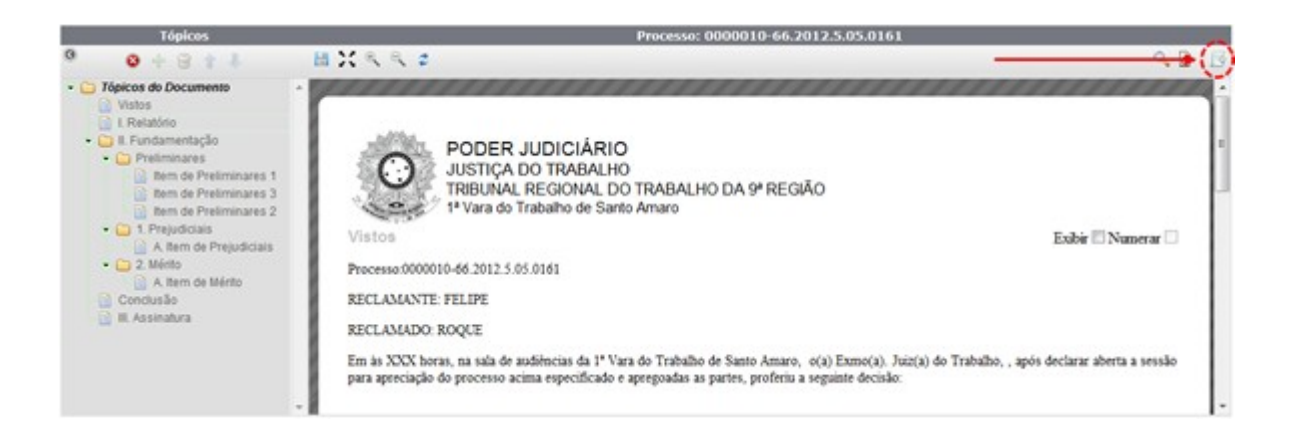

O sistema solicita a confirmação alertando para a possível demora dessa ação.

#### 1.13 Salvar Documento

Após a elaboração do documento, é necessário salvá-lo. Para isso, deve-se clicar no ícone 📑, disponível no menu.

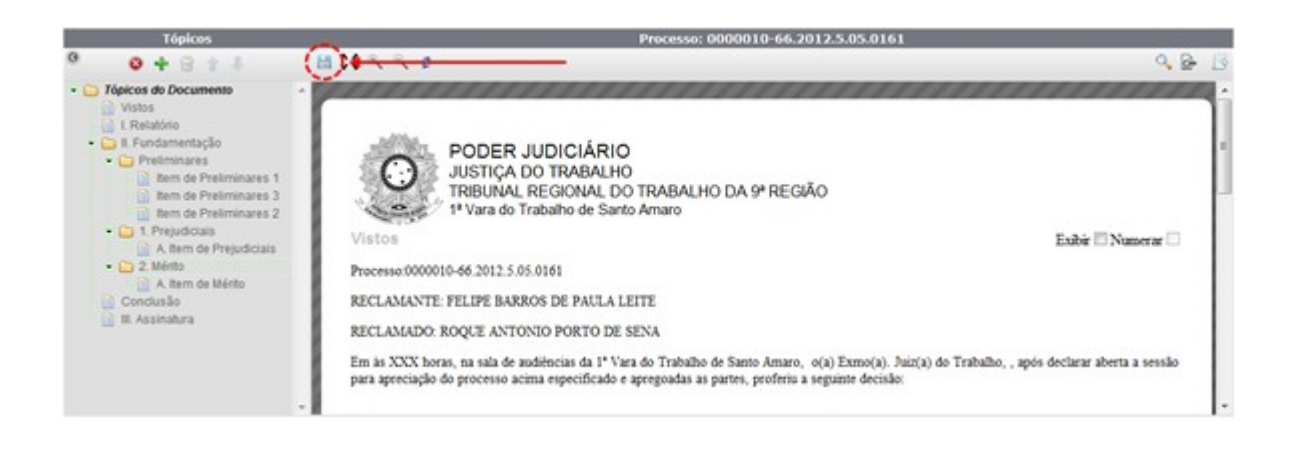

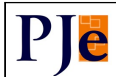

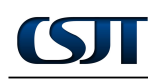

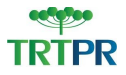

#### 2 Resultado da Sentença

Pode-se, por meio do botão Registrar Resultado da Sentença , efetuar o registro

do resultado da sentença.

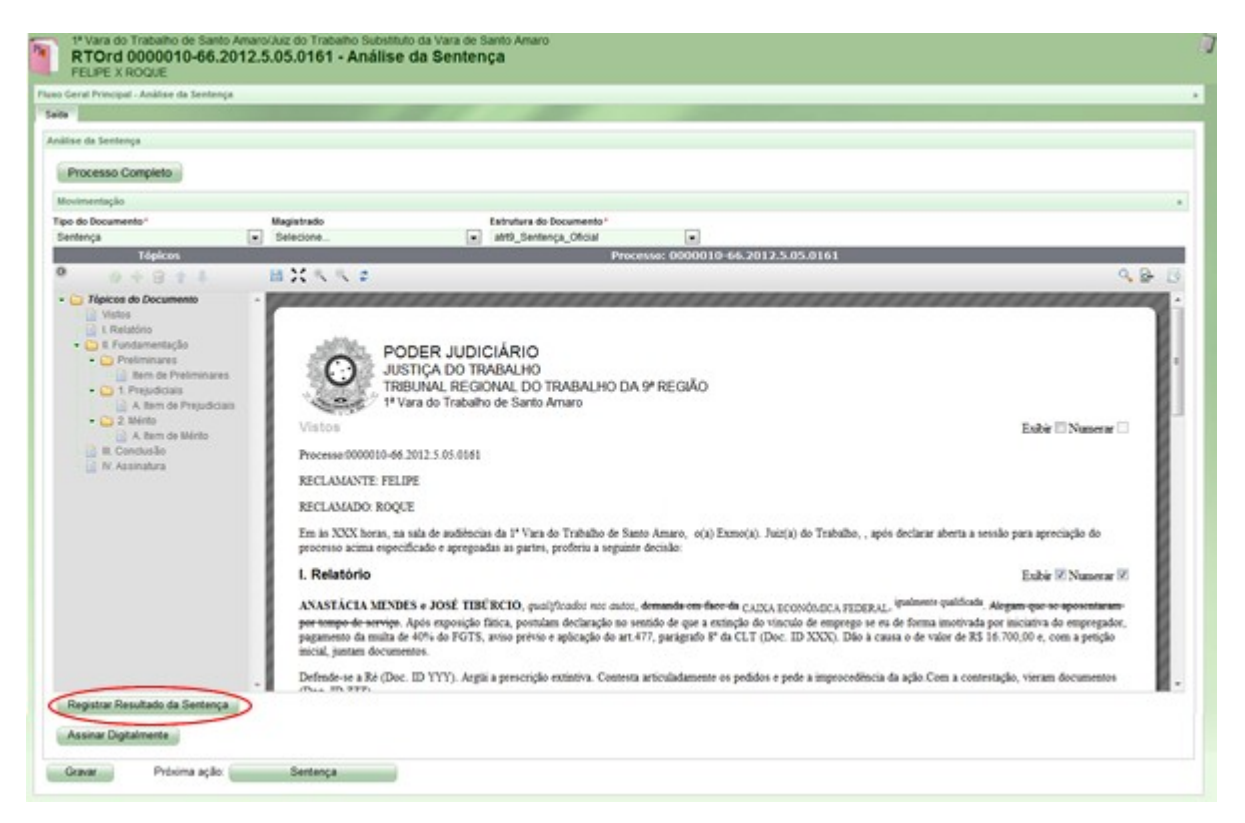

Ao clicar no respectivo botão, o sistema disponibiliza a tabela "Resultado da Sentença", que, por sua vez, é composta por outras três tabelas: "Dados do Processo", "Resultado do Julgamento" e "Registro da solução do processo".

| Número Processo<br>0000005-44.2012.5.05.0161 | Data de Distribuição<br>24/05/12 18:07 | Classe Judicial<br>MANDADO DE SEGURANÇA (120) | Órpão Julgador<br>1º Vara do Trabalho de Santo Amaro |
|----------------------------------------------|----------------------------------------|-----------------------------------------------|------------------------------------------------------|
| esultado do Julgamento                       |                                        |                                               |                                                      |
| Sentenca Linuida?                            | Data da sentenca*                      | Solução Diferenciada para as partes           | Obrigações de Fazer / Não Fazer? Não                 |
| B                                            | 27/07/2012                             | 8                                             | Obrigações de Fazer / Não Fazer                      |
|                                              |                                        |                                               | 📥 • Campos Obrigatórios                              |
| legistro da solução do processo              |                                        |                                               |                                                      |
| Solução da ação*                             |                                        | Valor da Condenação                           |                                                      |
| Selecione                                    |                                        | 0.00                                          |                                                      |
| Assistência judiciária gratuita?             |                                        | Custas dispensadas                            |                                                      |
|                                              |                                        | 0.00                                          |                                                      |
|                                              |                                        | Custas a arrecadar                            |                                                      |
| Salvar Fechar                                |                                        | 19.07P                                        | 📥 • Campos Obrigatórios                              |
|                                              |                                        |                                               |                                                      |
|                                              |                                        |                                               |                                                      |

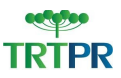

Na tabela "Dados do Processo", tem-se informações referentes ao processo, tais como: número do processo, classe judicial etc.

| Dados do Processo         |                      |                            |                                    |  |
|---------------------------|----------------------|----------------------------|------------------------------------|--|
| Número Processo           | Data de Distribuição | Classe Judicial            | Órgão Julgador                     |  |
| 0000005-44.2012.5.05.0161 | 24/05/12 18:07       | MANDADO DE SEGURANÇA (120) | 1º Vara do Trabalho de Santo Amaro |  |

Na tabela "Resultado do Julgamento", pode-se indicar, por meio do *check box* correspondente, se a sentença é líquida, bem como deve-se, obrigatoriamente, informar a data da sentença. Por meio do check correspondente, o usuário ainda pode indicar a existência de solução diferenciada para as partes.

| Resultado do Julgamento |                   |                                     |                                      |
|-------------------------|-------------------|-------------------------------------|--------------------------------------|
| Sentença Liquida?       | Data da sentença* | Solução Diferenciada para as partes | Obrigações de Fazer / Não Fazer? Não |
|                         | 27/07/2012        |                                     | Obrigações de Fazer / Não Fazer      |
|                         |                   |                                     | 🚣 * Campos Obrigatórios              |

Ainda na tabela "Resultado do Julgamento", pode-se indicar "obrigações de fazer/não fazer". Para isso, deve-se clicar no botão correspondente.

| Resultado do Julgamento |                                 |                                     |                                                                                                    |
|-------------------------|---------------------------------|-------------------------------------|----------------------------------------------------------------------------------------------------|
| Sentença Liquida?       | Data da sentença*<br>27/07/2012 | Solação Diferenciada para as partes | Optigações de Fazer / Não Fazer / Não Fazer<br>Obrigações de Fazer / Não Fazer<br>Campos Obrigatórios |

O sistema disponibiliza a tabela "Registro de obrigações de fazer e não fazer".

| gistro de o | brigações de fazer e i | sao fazer      |                   |                            |               |
|-------------|------------------------|----------------|-------------------|----------------------------|---------------|
| +           | Participante           | Polo           | Credor/Deve       | dor                        |               |
| ormulário   | de obrigações de faz   | er e não fazer |                   |                            |               |
| Obrigação   | •                      | Multa          | (descumprimento)* |                            |               |
| Selecion    | ne                     | O S            | im 🔘 Não          |                            |               |
| A • Can     | npos Obrigatórios      |                |                   |                            |               |
| Incluir     | Fechar                 |                |                   |                            |               |
| )brigações  | s de fazer ou não faze | r registradas  |                   |                            |               |
|             | or - Douedor -         | ▲ Obrigação ▼  | + Prazo (dias) +  | ▲ Multa (descumprimento) ▼ | ▲ Cumprida? ▼ |
| ▲ Cred      | oi - perenoi -         |                |                   |                            |               |

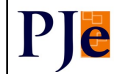

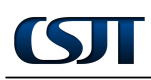

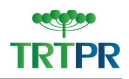

Para adicionar partes do processo, deve-se clicar no ícone 🕂 . O sistema disponibiliza a tabela "Associar partes". Nela, devem-se marcar as partes a serem associadas e clicar no botão Incluir .

| ormulário le obrigações de fazer e não fazer<br>iociar partes Participante Polo Credor/De ADVOGADO - |       |
|----------------------------------------------------------------------------------------------------|-------|
| Participante Polo Credor/De ADVOGADO -                                                               |       |
| Participante Polo Credor/De ADVOGADO -                                                               |       |
| ADVOGADO -                                                                                           | redor |
| Luiz Otávio IMPETRANTE Credor                                                                        |       |
| VALENTINA IMPETRANTE Credor                                                                          |       |
| Super Trab IMPETRADO Devedor                                                                         |       |
| MINISTERIO DA CIENCIA, TECNOLOGIA E INOVACAO Qualquer Devedor                                        |       |

Incluída as partes, deve-se indicar a obrigação na tabela "Formulário de obrigações de fazer e não fazer".

| Obrigação*                              |
|-----------------------------------------|
| Selecione                               |
| Selecione                               |
| Anotação de Carteira Profissional       |
| Carta de Referência                     |
| Entrega de Guias de Seguro Desemprego   |
| Entrega do Termo de Rescisão Contratual |
| Reintegração                            |
| Outras Obrigações                       |

Em seguida, deve-se indicar a (in)existência de multa, bem como o prazo da obrigação (em dias).

| Sim  Não |                         |
|----------|-------------------------|
|          | Multa (descumprimento)* |

(!) Atenção: Os campos marcados com asterisco vermelho (\*) são obrigatórios, isto é, imprescindíveis para a realização da operação.

Ao final, deve-se clicar no botão **Incluir**. O sistema confirme a ação emitindo a seguinte mensagem:

| Mensagem                       | X |
|--------------------------------|---|
| Registro inserido com sucesso. |   |
|                                |   |
|                                |   |
|                                |   |

O registro fica disponível na tabela "Obrigações de fazer ou não fazer registradas".

| r                        | Parte                                          | cipante                                                     | Polo                                   | Credor/Devedor         |                                                            |                          |
|--------------------------|------------------------------------------------|-------------------------------------------------------------|----------------------------------------|------------------------|------------------------------------------------------------|--------------------------|
| nulário                  | de obrigaçã                                    | ões de fazer e não                                          | fazer                                  |                        |                                                            |                          |
| rigaçã                   | 0*                                             |                                                             | Multa (desc                            | umprimento)*           |                                                            |                          |
| elecio                   | 1e                                             |                                                             | 💽 🔘 Sim 🔇                              | Não                    |                                                            |                          |
| azo (dia                 | 15)*                                           |                                                             |                                        |                        |                                                            |                          |
|                          |                                                |                                                             |                                        |                        |                                                            |                          |
|                          |                                                |                                                             |                                        |                        |                                                            |                          |
| Car                      | npos Obriga                                    | nonos                                                       |                                        |                        |                                                            |                          |
| Incluir                  | npos Obriga                                    | char                                                        |                                        |                        |                                                            |                          |
| Incluir                  | npos Obriga                                    | char                                                        |                                        |                        |                                                            |                          |
| Car<br>Incluir<br>igaçõe | npos Obriga<br>Fei<br>s de fazer o             | char<br>u não fazer regist                                  | radas                                  |                        |                                                            |                          |
| Car<br>Incluir           | Fee                                            | char<br>u não fazer regist                                  | radas                                  |                        |                                                            |                          |
| Car<br>Incluir           | s de fazer o<br>Credor -                       | char<br>u não fazer regist<br>• Devedor •                   | radas<br>• Obrigação <del>•</del>      | ▲ Prazo (dias) マ       | ▲ Multa (descumprimento) ◄                                 | ▲ Cumprida? <del>▼</del> |
| igaçõe<br>FEL            | s de fazer o<br>Credor -                       | char<br>u não fazer regist<br>• Devedor •<br>ROQUE          | radas<br>▲ Obrigação ▼                 | ▲ Prazo (dias) ▼       | ▲ Multa (descumprimento) ▼                                 | ▲ Cumprida? ▼            |
| igaçõe<br>FEL            | s de fazer o<br>Credor -                       | nonos<br>char<br>u não fazer regist<br>• Devedor •<br>ROQUE | radas<br>▲ Obrigação ◄<br>Reinteoração | ▲ Prazo (dias) ▼<br>30 | ▲ Multa (descumprimento) ▼<br>NÃO                          | ▲ Cumprida? -<br>NÃO     |
| igaçõe<br>FEL            | npos Obriga<br>Fei<br>s de fazer o<br>Credor - | u não fazer regist<br>• Devedor •<br>ROQUE                  | radas<br>▲ Obrigação ◄<br>Reintegração | ▲ Prazo (dias) ▼<br>30 | ▲ Multa (descumprimento) ▼<br>NÃO                          | ▲ Cumprida? ◄<br>NÃO     |
| igaçõe<br>FEL            | s de fazer o<br>Credor -                       | nonos<br>char<br>u não fazer regist<br>• Devedor •<br>ROQUE | radas<br>▲ Obrigação ◄<br>Reintegração | ▲ Prazo (dias) ▼<br>30 | <ul> <li>▲ Multa (descumprimento) </li> <li>NÃO</li> </ul> | ▲ Cumprida? ▼<br>NÃO     |

Uma vez registrada, a obrigação pode ser editada e/ou excluída. Para editá-la, deve-se clicar no ícone 🚱 .

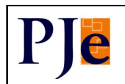

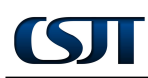

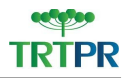

|   | ▲ Credor ▼ | ▲ Devedor ▼ | ▲ Obrigação マ | ▲ Prazo (dias) ▼ | ▲ Multa (descumprimento) ▼ | ▲ Cumprida? ◄ |
|---|------------|-------------|---------------|------------------|----------------------------|---------------|
| B | FELIPE     | ROQUE       | Reintegração  | 30               | NÃO                        | NÃO           |

O sistema exibe a tabela "Formulário de obrigações de fazer e não fazer" com informações referentes àquela obrigação.

| Obrigação<br>Reintegração | Multa (descumprimento)* | Prazo (dias)*<br>30<br>Cumprida? |  |
|---------------------------|-------------------------|----------------------------------|--|
| 🔺 • Campos Obriga         | atórios                 | 🔘 Sim 🔘 Não                      |  |

É possível, na referida tabela, alterar a decisão sobre multa, bem como modificar (aumentar/diminuir) o prazo da obrigação. Além disso, pode-se informar, por meio do campo correspondente, o cumprimento da obrigação, conforme destaque da figura a seguir.

| brigação<br>eintegração | Multa (descumprimento)* | Prazo (dias)*<br>30<br>Cumprida?<br>Sim O Não |
|-------------------------|-------------------------|-----------------------------------------------|
| * Campos Obriga         | tórios                  |                                               |

Realizada(s) qual(is)quer alteração(ões), deve-se clicar no botão **Gravar** para efetivar as modificações. O sistema emite a seguinte mensagem:

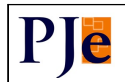

| Mensagem                      | X |
|-------------------------------|---|
| Registro alterado com sucesso |   |
| -                             |   |
|                               |   |

O botão Novo remete à criação de uma nova obrigação.

Para excluir uma obrigação já registrada, deve-se clicar no ícone 🗑 .

|      | - Credor - | ▲ Devedor ▼ | ▲ Obrigação マ | ▲ Prazo (dias) ▼ | ▲ Multa (descumprimento) ▼ | ▲ Cumprida? ◄ |
|------|------------|-------------|---------------|------------------|----------------------------|---------------|
| ( OR | FELIPE     | ROQUE       | Reintegração  | 30               | NÃO                        | NÃO           |

O sistema solicita a confirmação da exclusão emitindo a seguinte mensagem:

| A página diz:                 | x        |
|-------------------------------|----------|
| Deseja remover este registro? |          |
| ОК                            | Cancelar |

Para confirmar, clique em OK . Para cancelar, clique em Cancelar

Na tabela "Registo da solução do processo" – última da tabela "Resultado da Sentença" –, deve-se indicar a solução da ação, bem como os valores referentes ao processo. Ainda pode-se informar, por meio do *check box* correspondente, se há assistência judiciária gratuita.

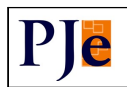

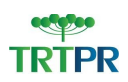

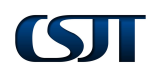

| Solução da ação "               | Valor da Condenação |                      |
|---------------------------------|---------------------|----------------------|
| Selecione                       | 0,00                |                      |
| ssistência judiciária gratuita? | Custas dispensadas  |                      |
|                                 | 0.00                |                      |
|                                 | Custas a arrecadar  |                      |
|                                 | 0.00                |                      |
|                                 |                     | - Campos Obrigatória |

(!) Atenção: Os campos marcados com asterisco vermelho (\*) são obrigatórios, isto é, imprescindíveis para a realização da operação.

Após a indicação dos campos, deve-se clicar no botão Salvar para registrar a sentença.

| <b>vigador</b><br>Io Trabalho de Santo Amaro |
|----------------------------------------------|
| ulgador<br>Io Trabalho de Santo Amaro        |
|                                              |
|                                              |
| azer / Não Fazer? Sim                        |
| de Fazer / Não Fazer                         |
| 📥 * Campos Obrigatórios                      |
|                                              |
|                                              |
|                                              |
|                                              |
|                                              |
|                                              |
|                                              |
| 📥 * Campos Obrigatórios                      |
|                                              |

O sistema emite a seguinte a mensagem:

| Mensagem                                                 | X |
|----------------------------------------------------------|---|
| Registro de Solução do Processo inserido com<br>sucesso! | ı |

Uma vez registrado, o resultado da sentença fica disponível podendo ser visualizada a qualquer tempo.

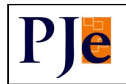

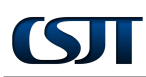

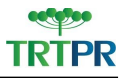

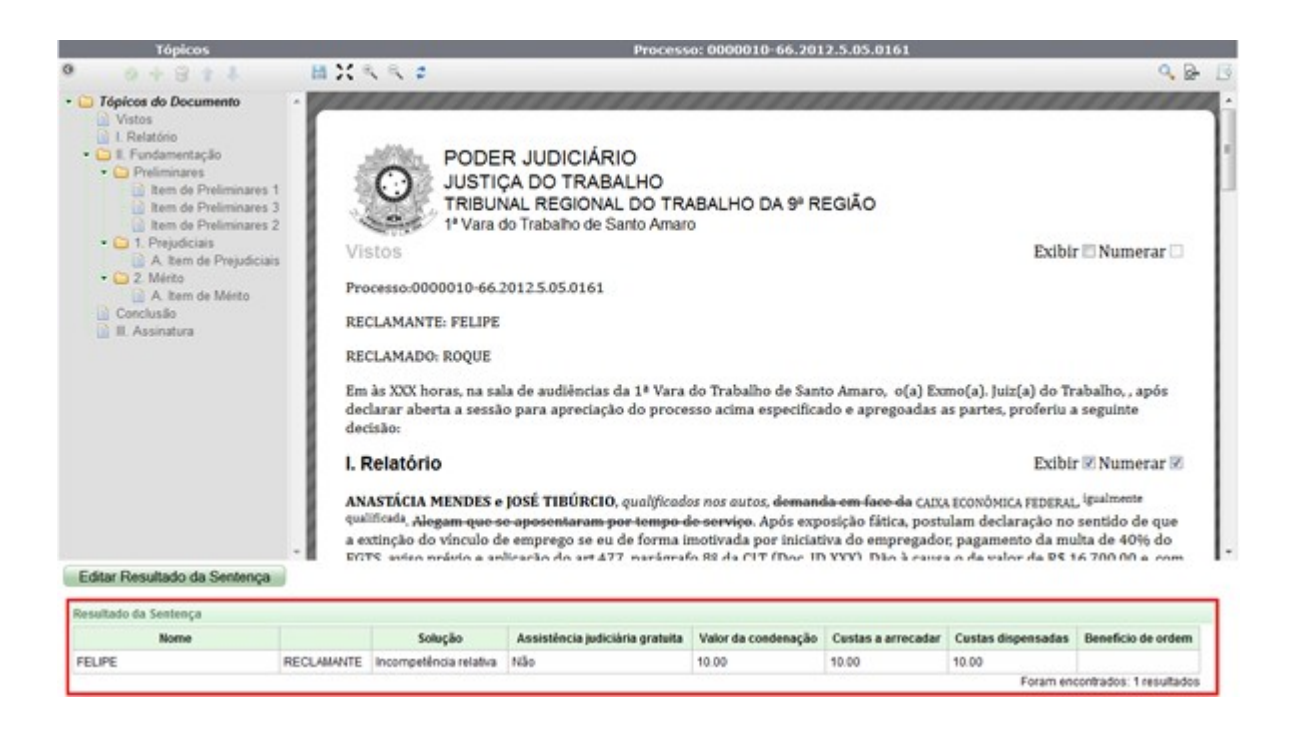

Para visualizar a sentença por completo ou, até mesmo, excluí-la, deve-se clicar no botão Editar Resultado da Sentença

O sistema disponibiliza a tabela "Resultado da Sentença".

| iunado da sentença                           |                                        |                             |                                     |                                                      |  |
|----------------------------------------------|----------------------------------------|-----------------------------|-------------------------------------|------------------------------------------------------|--|
| ados do Processo                             |                                        |                             |                                     |                                                      |  |
| Número Processo<br>0000010-66.2012.5.05.0161 | Data de Distribuição<br>05/06/12 12:02 | Classe Judici<br>AÇÃO TRABA | al<br>LHISTA - RITO ORDINÁRIO (985) | Órgão Julgador<br>1ª Vara do Trabalho de Santo Amaro |  |
| esultado do Julgamento                       |                                        |                             |                                     |                                                      |  |
| Sentenca Liquida?                            | Data da senter                         | ica"                        | Obrigações de F                     | azer / Não Fazer? Sim                                |  |
|                                              | 21/06/2012                             |                             | Obrigações de Fazer / Não Fazer     |                                                      |  |
|                                              |                                        |                             |                                     | 🔺 • Campos Obrigató                                  |  |
| olução da ação                               |                                        |                             |                                     |                                                      |  |
| Solução da ação<br>Incompetência relativa    | Valor da condenar<br>10,00             | ção                         | Custas a arrecadar<br>10,00         | Custas dispensadas<br>10,00                          |  |
| Assistôncia indiciária oratuita              | 17                                     |                             |                                     |                                                      |  |
| NÃO                                          |                                        |                             |                                     |                                                      |  |

Para excluir a sentença, deve-se clicar no botão correspondente. O sistema confirma a exclusão emitindo a seguinte mensagem:

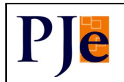

| Mensagem                                                 | X |
|----------------------------------------------------------|---|
| Registro da Solução do Processo excluído com<br>sucesso! |   |

Caso se deseje apenas visualizar a sentença, deve-se, ao final da visualização, clicar no botão Fechar.

### 3 Assinatura Digital/Gravar

Para assinar o documento, o Magistrado deve clicar no botão correspondente destacado na figura a seguir.

| eral Principal - Anàlise da Senta                                                                                                    | nnja                                                                                                    |                                                                                                    |                                                                                                    |                                                                                                    |
|----------------------------------------------------------------------------------------------------|----------------------------------------------------------------------------------------------------|----------------------------------------------------------------------------------------------------|----------------------------------------------------------------------------------------------------|----------------------------------------------------------------------------------------------------|
|                                                                                                    |                                                                                                    |                                                                                                    | and the second second second second second second second second second second second second second second second                                                                        |                                                                                                    |
| e da Sentença                                                                                                    |                                                                                                    |                                                                                                    |                                                                                                    |                                                                                                    |
| vocesso Completo                                                                                                    |                                                                                                    |                                                                                                    |                                                                                                    |                                                                                                    |
| imentação                                                                                                    |                                                                                                    |                                                                                                    |                                                                                                    |                                                                                                    |
| do Documento*                                                                                                    | Magintrado                                                                                                    | Estrutura do Documento *                                                                                                    |                                                                                                    |                                                                                                    |
| lença                                                                                                    | Selecione                                                                                                    | atr9_Sentença_Oficial                                                                                                    | •                                                                                                    |                                                                                                    |
| Tópicos                                                                                                    |                                                                                                    | Pr                                                                                                    | ocesso: 0000010-66.2012.5.05.0161                                                                                                    |                                                                                                    |
| 0+8+4                                                                                                    | H X N N 2                                                                                                    |                                                                                                    |                                                                                                    | 9. Br                                                                                                    |
| Conduction     Foundamentação     Polatimistrares     Meno de Prelaminares     Mano de Prelaminares     A tem de Prelamina     A tem de Menio     A tem de Menio     A tem de Menio     A tem de Menio     R. Conducião     M. Assinatura | res<br>can<br>Vistos<br>Processe 000010<br>RECLAMANTE F<br>RECLAMANTE F<br>RECLAMANTE A<br>Em la XXXX fora,<br>processo acima eq | PODER JUDICIÁRIO<br>IUSTICA DO TRABALHO<br>IRBUNAL REGIONAL DO TRABALHO I<br>* Vara do Trabalho de Santo Amaro<br>464.2012.5.05.0561<br>ELIPE<br>RQCE<br>                                                          | DA 9º REGIÃO<br>Santo Amaro, o(a) Exmo(a). Juiz(a) do Teab<br>intr decisão:                                                                                                    | Exibir 🗖 Numerar 🗖<br>albo, , após declarar aberta a sessão para apreciação do                                                                                                    |
| LF                                                                                                    | I. Relatório                                                                                                    |                                                                                                    |                                                                                                    | Enibir 🗹 Numerar 🕅                                                                                                    |
|                                                                                                    | ANASTĂCIA ME<br>per tompo de servi<br>pogamento da mult<br>micial, juntam docu<br>Defende-se a Ré (I                             | NDES e JOSÉ TISÉRCIO, qualiférador noc au<br>que Após exposição fática, postulam declaração te<br>a de 40% do FGTS, aviso préviso e aplicação do a<br>amentos.<br>Doc. ID YYY). Argiti a prescrição extintiva. Com | tor, demanda om flace da CAIXA ECONÓNICA<br>a sentido de que a extinção do vinculo de emp<br>rt.477, parágisto 8º da CLT (Doc. ID XXX)<br>vita articuladamente os pedidos e pede a impr | ATLORRAL, ipalamete qualificada Alegam que se apocentaram-<br>rengo se eu de forma innotivada por iniciativa do empregador.<br>Dão à causa o de valor de RS 16.700,00 e, com a petição<br>secolíficia da ação. Com a contestação, vieram documentos |
| anistrar Dasultado da Contor                                                                                                    | The ID TTP                                                                                                    |                                                                                                    |                                                                                                    |                                                                                                    |
| ultions, maximum on percei-                                                                                                    | 540 S                                                                                                    |                                                                                                    |                                                                                                    |                                                                                                    |

O sistema confirma a assinatura emitindo a seguinte mensagem:

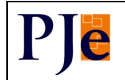

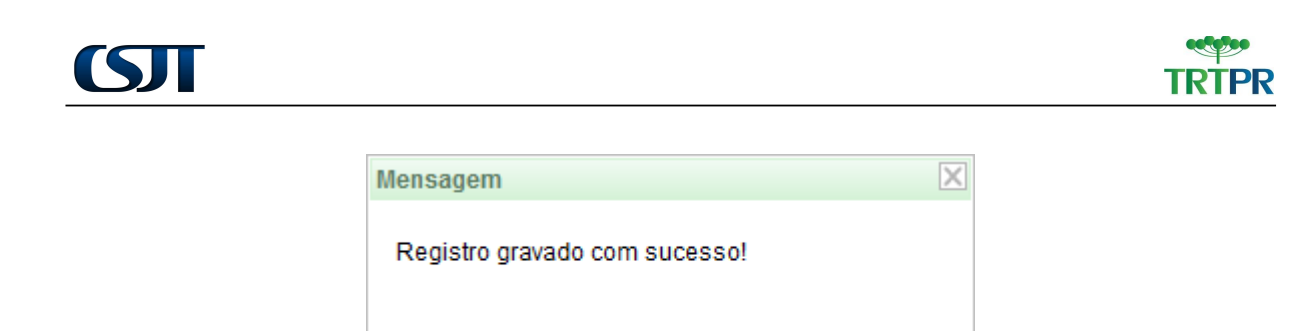

Para registrar as informações do documento, deve-se gravar as informações por meio do botão correspondente.

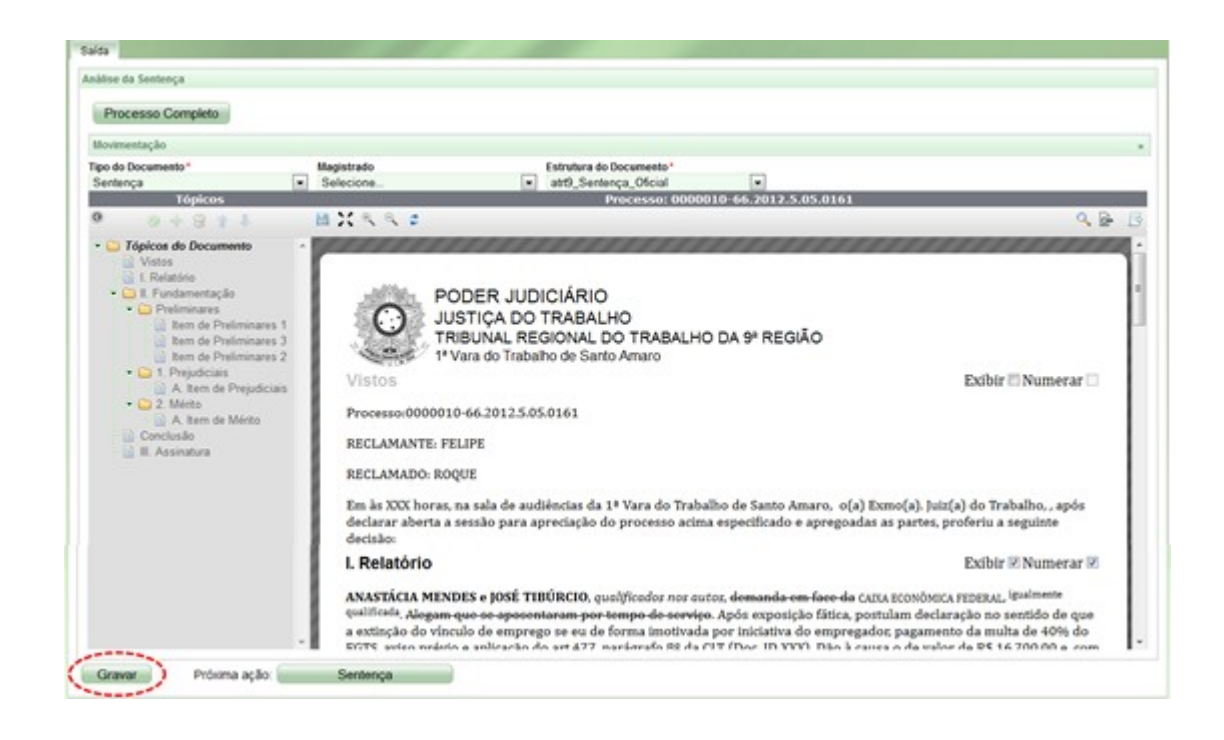

Feito isso, o documento e todas as suas informações ficam registrados.

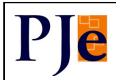